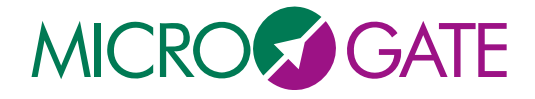

## **KECK NEXT GENERATION WAVEFRONT CONTROLLER**

# **Real Time Controller Maintenance Manual**

| Document :<br>Issue :<br>Date : | NGWFC_RTC_MNT_MAN_001.doc<br>1<br>August 31 <sup>st</sup> , 2007 |  |  |
|---------------------------------|------------------------------------------------------------------|--|--|
| Prepared by :                   | MICROGATE<br>R.Biasi<br>D.Pescoller<br>M.Andrighettoni           |  |  |
| Checked by :                    |                                                                  |  |  |
| Approved by :                   |                                                                  |  |  |
| Released by :                   |                                                                  |  |  |

August 31<sup>st</sup>, 2007

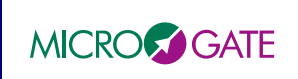

#### CHANGE RECORDS

| ISSUE | DATE       | Author    | Approved | QA/<br>QC | SECTION /<br>PARAG.<br>AFFECTED | REASON/INITIATION<br>DOCUMENTS/REMARKS |
|-------|------------|-----------|----------|-----------|---------------------------------|----------------------------------------|
| 1     | 22.09.2006 | Microgate |          |           | All                             | First Issue                            |
|       |            |           |          |           |                                 |                                        |
|       |            |           |          |           |                                 |                                        |
|       |            |           |          |           |                                 |                                        |
|       |            |           |          |           |                                 |                                        |

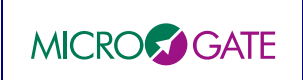

## **TABLE OF CONTENTS**

| 1 | ACRONYMS                                                    | 7  |
|---|-------------------------------------------------------------|----|
| 2 | APPLICABLE DOCUMENTS                                        | 9  |
| 3 | REFERENCE DOCUMENTS                                         |    |
| 4 | INTRODUCTION                                                |    |
| 5 | HARDWARE MAINTENANCE                                        |    |
|   | 5.1 MVME CRATE HARDWARE MAINTENANCE                         |    |
|   | 5.1.1 POWER SUPPLY and FAN STATUS                           |    |
|   | 5.2 MGAOS CRATE HARDWARE MAINTENANCE                        |    |
|   | 5.2.1 MGAOS crate replacement                               |    |
|   | 5.2.2 MGAOS boards replacement                              |    |
|   | 5.2.2.1 DSP boards                                          | 14 |
|   | 5.2.2.2 BCU, WFS interface, DM interface                    |    |
|   | 5.2.2.2.1 WFS interface board                               |    |
|   | 5.2.2.2.2 R DM interface board                              |    |
|   | 5.2.2.3 HVC module                                          |    |
|   | 5.2.3 SCHEDULED MAINTENANCE                                 |    |
|   | 5.3 TRS AND DISK ARRAY HARDWARE MAINTENANCE                 |    |
| 6 | SOFTWARE MAINTENANCE                                        |    |
|   | 6.1 MVME SOFTWARE MAINTENANCE                               | 19 |
|   | 6.1.1 Project Organization                                  |    |
|   | 6.2 MVME CONFIGURATION                                      | 20 |
|   | 6.3 MGAOS SOFTWARE                                          |    |
|   | 6.3.1 DSP Software                                          |    |
|   | 6.3.1.1 Project Organization                                |    |
|   | 6.3.1.2 Building the MGAOS projects                         |    |
|   | 6.4 TRS SOFTWARE                                            |    |
|   | 6.4.1 PostGre database                                      |    |
|   | 6.4.1.1 Installation of PostgreSOL 8.1.3 on Solaris 10 1/06 |    |
|   | 6.4.2 Storage client                                        |    |
|   | 6.4.2.1 Storage client installation                         |    |
|   | 6.4.2.2 General storage client operations                   |    |
|   | 6.4.2.3 Building the storage client software                |    |
| 7 | AUTOMATED SOFTWARE TEST PROCEDURES                          |    |
|   | 7 1 Test concept and test tools                             | 30 |
|   | 7.2 SPECIFIC TEST TOOLS                                     | 32 |
|   | 721 AO library                                              | 32 |
|   | 7.2.2 WCI library                                           | 34 |
|   | 7.2.3 TRS library                                           | 34 |
|   | 7.2.4 CCD logic interface module                            |    |
|   |                                                             |    |

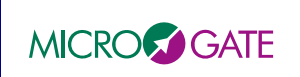

#### NGWFC REAL TIME CONTROLLER Maintenance Manual

| 7.3  | MATLAB TEST ROUTINES                                     |    |
|------|----------------------------------------------------------|----|
| 7.3. | 1 System setup                                           |    |
| 7.3. | 2 Matlab setup                                           |    |
| 7.3. | <i>3</i> Structure of test procedures                    |    |
| 7.3. | 4 Other Matlab utilities                                 |    |
| 8 MA | ATLAB TOOLS TUTORIAL                                     | 45 |
| 8.1  | MGP LOW LEVEL ROUTINES                                   |    |
| 8.2  | AO HIGHER LEVEL ROUTINES                                 |    |
| 8.3  | DEBUGGING EXAMPLES                                       |    |
| 8.4  | HIGH SPEED DIAGNOSTIC BUFFERS                            |    |
| 8.4. | <i>1</i> Using high speed diagnostic buffers with matlab |    |

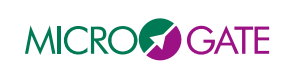

## LIST OF FIGURES

| Figure 2 – Installing/uninstalling the DSP board.       14         Figure 3 – Installing/uninstalling the BCU module.       15         Figure 4 – Installing/uninstalling the WFS interface board (AIA2PIO board).       16         Figure 5 – Installing/uninstalling the DM interface board (AIA2DM board).       17         Figure 6 – Installing/uninstalling the HVC module.       18         Figure 7 - Project Options: Main menu       22         Figure 8 - Project Options: Compile General (1).       22         Figure 9 - Project Options: Compile General (2).       23         Figure 10 - Project Options: Link General.       23         Figure 11 - Project Options: Link General.       24         Figure 13 - Test setup. Blocks in cyan represent dedicated components.       30         Figure 14 - Data flow in step mode and real-time mode. In real-time mode the verification is done by post-processing the stored data.       31         Figure 15 - CCD interface scheme.       35         Figure 16 - internal registers of CCD interface module.       36 | Figure 1 - MGAOS crate                                                                    | 13        |
|----------------------------------------------------------------------------------------------------|-------------------------------------------------------------------------------------------|-----------|
| Figure 3 – Installing/uninstalling the BCU module.       15         Figure 4 – Installing/uninstalling the WFS interface board (AIA2PIO board).       16         Figure 5 – Installing/uninstalling the DM interface board (AIA2DM board).       17         Figure 6 – Installing/uninstalling the HVC module.       18         Figure 7 - Project Options: Main menu       22         Figure 8 - Project Options: Compile General (1).       22         Figure 9 - Project Options: Compile General (2).       23         Figure 10 - Project Options: Link General.       23         Figure 11 - Project Options: Link General.       24         Figure 13 - Test setup. Blocks in cyan represent dedicated components.       30         Figure 14 - Data flow in step mode and real-time mode. In real-time mode the verification is done<br>by post-processing the stored data.       31         Figure 15 - CCD interface scheme.       35         Figure 16 - internal registers of CCD interface module.       36                                                                 | Figure 2 – Installing/uninstalling the DSP board.                                         | 14        |
| Figure 4 – Installing/uninstalling the WFS interface board (AIA2PIO board).       16         Figure 5 – Installing/uninstalling the DM interface board (AIA2DM board).       17         Figure 6 – Installing/uninstalling the HVC module.       18         Figure 7 - Project Options: Main menu       22         Figure 8 - Project Options: Compile General (1).       22         Figure 9 - Project Options: Compile General (2).       23         Figure 10 - Project Options: Link General.       23         Figure 11 - Project Options: Link General.       24         Figure 12 - Project Options: Load Processor       24         Figure 13 - Test setup. Blocks in cyan represent dedicated components.       30         Figure 14 - Data flow in step mode and real-time mode. In real-time mode the verification is done<br>by post-processing the stored data.       31         Figure 15 - CCD interface scheme.       35         Figure 16 - internal registers of CCD interface module       36                                                                         | Figure 3 – Installing/uninstalling the BCU module.                                        | 15        |
| Figure 5 – Installing/uninstalling the DM interface board (AIA2DM board).       17         Figure 6 – Installing/uninstalling the HVC module.       18         Figure 7 - Project Options: Main menu       22         Figure 8 - Project Options: Compile General (1).       22         Figure 9 - Project Options: Compile General (2).       23         Figure 10 - Project Options: Link General.       23         Figure 11 - Project Options: Link Elimination       24         Figure 12 - Project Options: Load Processor.       24         Figure 13 – Test setup. Blocks in cyan represent dedicated components.       30         Figure 14 – Data flow in step mode and real-time mode. In real-time mode the verification is done<br>by post-processing the stored data.       31         Figure 15 - CCD interface scheme.       35         Figure 16 - internal registers of CCD interface module       36                                                                                                    | Figure 4 – Installing/uninstalling the WFS interface board (AIA2PIO board)                | 16        |
| Figure 6 – Installing/uninstalling the HVC module.       18         Figure 7 - Project Options: Main menu       22         Figure 8 - Project Options: Compile General (1).       22         Figure 9 - Project Options: Compile General (2).       23         Figure 10 - Project Options: Link General.       23         Figure 11 - Project Options: Link Elimination       24         Figure 12 - Project Options: Load Processor       24         Figure 13 - Test setup. Blocks in cyan represent dedicated components.       30         Figure 14 - Data flow in step mode and real-time mode. In real-time mode the verification is done<br>by post-processing the stored data.       31         Figure 15 - CCD interface scheme.       35         Figure 16 - internal registers of CCD interface module       36                                                                                                    | Figure 5 – Installing/uninstalling the DM interface board (AIA2DM board)                  | 17        |
| Figure 7 - Project Options: Main menu       22         Figure 8 - Project Options: Compile General (1)       22         Figure 9 - Project Options: Compile General (2)       23         Figure 10 - Project Options: Link General       23         Figure 11 - Project Options: Link Elimination       24         Figure 12 - Project Options: Load Processor       24         Figure 13 - Test setup. Blocks in cyan represent dedicated components.       30         Figure 14 - Data flow in step mode and real-time mode. In real-time mode the verification is done       31         Figure 15 - CCD interface scheme.       35         Figure 16 - internal registers of CCD interface module       36                                                                                                    | Figure 6 – Installing/uninstalling the HVC module                                         | 18        |
| Figure 8 - Project Options: Compile General (1).       22         Figure 9 - Project Options: Compile General (2).       23         Figure 10 - Project Options: Link General.       23         Figure 11 - Project Options: Link Elimination       24         Figure 12 - Project Options: Load Processor       24         Figure 13 - Test setup. Blocks in cyan represent dedicated components.       30         Figure 14 - Data flow in step mode and real-time mode. In real-time mode the verification is done<br>by post-processing the stored data.       31         Figure 15 - CCD interface scheme.       35         Figure 16 - internal registers of CCD interface module       36                                                                                                    | Figure 7 - Project Options: Main menu                                                     | 22        |
| Figure 9 - Project Options: Compile General (2)                                                                                                    | Figure 8 - Project Options: Compile General (1)                                           | 22        |
| Figure 10 - Project Options: Link General.       23         Figure 11 - Project Options: Link Elimination       24         Figure 12 - Project Options: Load Processor       24         Figure 13 - Test setup. Blocks in cyan represent dedicated components.       30         Figure 14 - Data flow in step mode and real-time mode. In real-time mode the verification is done by post-processing the stored data.       31         Figure 15 - CCD interface scheme.       35         Figure 16 - internal registers of CCD interface module.       36                                                                                                    | Figure 9 - Project Options: Compile General (2)                                           | 23        |
| Figure 11 - Project Options: Link Elimination       24         Figure 12 - Project Options: Load Processor       24         Figure 13 - Test setup. Blocks in cyan represent dedicated components.       30         Figure 14 - Data flow in step mode and real-time mode. In real-time mode the verification is done by post-processing the stored data.       31         Figure 15 - CCD interface scheme.       35         Figure 16 - internal registers of CCD interface module       36                                                                                                    | Figure 10 - Project Options: Link General.                                                | 23        |
| Figure 12 - Project Options: Load Processor       24         Figure 13 - Test setup. Blocks in cyan represent dedicated components.       30         Figure 14 - Data flow in step mode and real-time mode. In real-time mode the verification is done by post-processing the stored data.       31         Figure 15 - CCD interface scheme.       35         Figure 16 - internal registers of CCD interface module.       36                                                                                                    | Figure 11 - Project Options: Link Elimination                                             | 24        |
| Figure 13 – Test setup. Blocks in cyan represent dedicated components.       30         Figure 14 – Data flow in step mode and real-time mode. In real-time mode the verification is done by post-processing the stored data.       31         Figure 15 - CCD interface scheme.       35         Figure 16 - internal registers of CCD interface module.       36                                                                                                    | Figure 12 - Project Options: Load Processor                                               | 24        |
| <ul> <li>Figure 14 – Data flow in step mode and real-time mode. In real-time mode the verification is done by post-processing the stored data.</li> <li>Figure 15 - CCD interface scheme.</li> <li>Structure 16 - internal registers of CCD interface module.</li> </ul>                                                                                                    | Figure 13 – Test setup. Blocks in cyan represent dedicated components                     |           |
| by post-processing the stored data                                                                                                    | Figure 14 – Data flow in step mode and real-time mode. In real-time mode the verification | i is done |
| Figure 15 - CCD interface scheme                                                                                                    | by post-processing the stored data.                                                       |           |
| Figure 16 - internal registers of CCD interface module 36                                                                                                    | Figure 15 - CCD interface scheme                                                          | 35        |
| i igure i o mitemai registers of CCD mitemate module                                                                                                    | Figure 16 - internal registers of CCD interface module                                    |           |

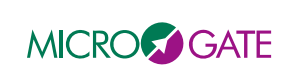

## LIST OF TABLES

| Table 1 – MVME CRATE COTS components documentation |  |
|----------------------------------------------------|--|
| Table 2 – MVME software organization               |  |
| Table 3 – MVME module organization                 |  |
| Table 4 - VisualDSP++ project group organization   |  |
| Table 5 – List of AO library low level routines    |  |
| Table 6 – List of AO library high level routines   |  |
| Table 7 – Automated Matlab system tests            |  |

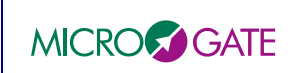

## **1 ACRONYMS**

| AO      | Adaptive Optics                                            |  |  |
|---------|------------------------------------------------------------|--|--|
| CCD     | Charge Coupled Device                                      |  |  |
| CIE     | Command Interpreter and Executer                           |  |  |
| COTS    | Commercial Off-The-Shelf                                   |  |  |
| DDR     | Double Data Rate                                           |  |  |
| DM      | Deformable Mirror                                          |  |  |
| DMA     | Direct Memory Access                                       |  |  |
| DSP     | Digital Signal Processor                                   |  |  |
| DTT     | Down Tip Tilt                                              |  |  |
| DTTM    | Down Tip Tilt Mirror                                       |  |  |
| FCM     | Fan Control Module                                         |  |  |
| FC-IP   | FibreChannel Internet Protocol                             |  |  |
| FITs    | Number of Failures in 10 <sup>9</sup> hours                |  |  |
| FPDP    | Front Panel Data Port                                      |  |  |
| GPIB    | General Purpose Interface Bus                              |  |  |
| HBA     | Host Adapter Board                                         |  |  |
| HP      | Width unit for 19" chassis, corresponding to 0.2" (5.08mm) |  |  |
| HV      | High Voltage                                               |  |  |
| HVA     | High Voltage Amplifier                                     |  |  |
| HVC     | High Voltage Control                                       |  |  |
| ICMP    | Internet Control Message Protocol                          |  |  |
| IIR     | Infinite Impulse Response                                  |  |  |
| LFpM    | Linear Feet per Minute                                     |  |  |
| LAN     | Local Area Network                                         |  |  |
| LGS     | Laser Guide Star                                           |  |  |
| LUT     | Look Up Table                                              |  |  |
| MAC     | Multiply And Accumulate                                    |  |  |
| mas     | milliarcseconds                                            |  |  |
| MGAOS   | Microgate Adaptive Optics real-time System                 |  |  |
| MIMO    | Multiple Input Multiple Output                             |  |  |
| MIL-STD | military standard                                          |  |  |
| MMF     | Multi-Mode Fiber                                           |  |  |
| NDA     | Non Disclosure Agreement                                   |  |  |
| NFS     | Network File System                                        |  |  |
| NGS     | Natural Guide Star                                         |  |  |
| NGWFC   | Next Generation Wavefront Controller                       |  |  |
| РСВ     | Printed Circuit Board                                      |  |  |

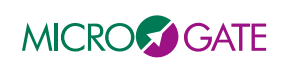

| PIO   | Programmable Input Output                                     |  |  |
|-------|---------------------------------------------------------------|--|--|
| PSU   | Power Supply Unit                                             |  |  |
| RMS   | Root-Mean-Square                                              |  |  |
| RTC   | Real Time Controller                                          |  |  |
| SAN   | Storage Area Network                                          |  |  |
| SAS   | Serial Attached SCSI                                          |  |  |
| SCSI  | Small Computer System Interface                               |  |  |
| SFP   | Small Form factor Pluggable                                   |  |  |
| SI    | The International System of Units                             |  |  |
| SH    | Shack-Hartmann                                                |  |  |
| SRAM  | Static Random Access Memory                                   |  |  |
| SDRAM | Synchronous Dynamic Random Access Memory                      |  |  |
| STRAP | System for Tip-tilt Removal with Avalanche Photo-diodes       |  |  |
| TBC   | To Be Confirmed                                               |  |  |
| TBD   | To Be Defined                                                 |  |  |
| TRS   | Telemetry Recorder/Server                                     |  |  |
| U     | Height unit for 19" chassis, corresponding to 1.75" (44.45mm) |  |  |
| UTT   | Uplink Tip Tilt                                               |  |  |
| UTTM  | Uplink Tip Tilt Mirror                                        |  |  |
| VME   | VersaModule Eurocard                                          |  |  |
| WBS   | Work Breakdown Structure                                      |  |  |
| WCP   | Wavefront Controller Command Processor                        |  |  |
| WIF   | Wavefront Controller Interface                                |  |  |
| WFP   | Wavefront processor                                           |  |  |
| WFS   | Wavefront Sensor                                              |  |  |

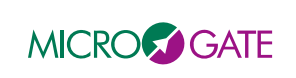

## 2 APPLICABLE DOCUMENTS

- [AD1] CARA/W.M. Keck NGWFC RTC Requirements – Keck Adaptive optics note #311. Version 1.0, March 11<sup>th</sup>, 2005
- [AD2] CARA/W.M. Keck NGWFC RTC Tip-Tilt Requirements – Keck Adaptive optics note #329. Version 1.0, May 25<sup>th</sup>, 2005
- [AD3] CARA/W.M. Keck NGWFC RTC Vendor Statement of Work – Keck Adaptive optics note #310. Version 1.0, March 11<sup>th</sup>, 2005
- [AD4] CARA/W.M. Keck NGWFC System Design Manual – Keck Adaptive optics note #289. Version 2.0, August 15<sup>th</sup>, 2005
- [AD5] Microgate S.r.l. Real Time Controller 'As-Built' Design Review Data Package Issue 1 – September 22<sup>nd</sup>, 2006
- [AD6] CARA/W.M. Keck Request for change to the NGWFC RTC: Post PDR updates - Keck Adaptive optics note #354. Version 1.4, November 3<sup>rd</sup>, 2005
- [AD7] CARA/W.M. Keck NGWFC RTC Acceptance Test Plan - Keck Adaptive optics note #374
- [AD8] CARA/W.M. Keck NGWFC Detailed Design Report - Keck Adaptive optics note #371 December 2<sup>nd</sup>, 2005

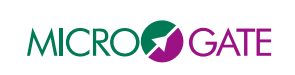

## **3 REFERENCE DOCUMENTS**

- [RD1] R. Biasi, M.Andrighettoni et al. 'Dedicated flexible electronics for adaptive secondary control', -SPIE Proc. on 'Advancements in Adaptive Optics', 5490, p.1502
- [RD2] E-mails exchanged between Microgate and CARA-Keck between April 21st ad May 7th, 2005
- [RD3] Department of Defense USA, MIL-HDBK-217 Revision F, Reliability Prediction of Electronic Equipment
- [RD4] Keck AO Wavefront Control –Hardware Manual
- [RD5] INCITS FibreChannel Physical and Signaling Interface ANSI INCITS 230-1994
- [RD6] M. Rajagopal, R. Bhagwat, W. Rickard RFC 2625 IP and ARP over FibreChannel June 1999

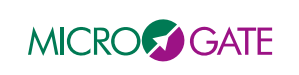

## 4 INTRODUCTION

The NGWFC RTC maintenance manual covers both the HW and SW maintenance of the real time comtrol system. The HW part provides the guidelines to perform ordinary maintenance operation on both the VME and MGAOS crates, like boards substitution and periodic maintenance. The design aspects are not covered by this manual, therefore for a deeper understanding of the design and functional aspects refer to [AD5].

The SW part of the manual provides an insight into the various project organization, including VME, MGAOS and TRS software, and detailed instructions on how to rebuild the various projects.

A third part of the document is dedicated to the automated test procedures. Here we provide a thorough description of the concepts behind the automated test tools and a list of the various test tools with indications on how to use them. Finally, a tutorial on the available Matlab tools represents a valuable help to start using the Matlab-based test and diagnostic routines.

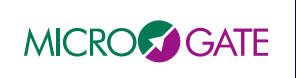

## 5 HARDWARE MAINTENANCE

### 5.1 MVME CRATE HARDWARE MAINTENANCE

Within the system crate, the only parts subjected to mechanical stress are the cooling fans. Therefore it is recommended to check periodically (indicatively every year) their functionality and to verify that the cooling ducts are not obstructed by dust or other materials.

It is also recommended to check the PSU output voltages trimming every year.

The other components do not require scheduled maintenance. For more detailed information refer to the manufacturer documentation of each component.

| Component                        | Documentation                                        |
|----------------------------------|------------------------------------------------------|
| Crate                            | Crate.pdf                                            |
|                                  | FCM Manual.pdf                                       |
|                                  | Declaration of conformity.pdf                        |
| MVME6100 board                   | MVME6100 Single-Board Installation and Use           |
|                                  | MVME6100 Single-Board Getting Started                |
|                                  | MVME6100 Single-Board Programms's Reference<br>Guide |
| Symmetricom TTM635VME irig board | TTM635VME/TTM350VXI User's Guide                     |

Table 1 – MVME CRATE COTS components documentation

### 5.1.1 POWER SUPPLY and FAN STATUS

The FAN status and power supply are monitored by the FCM module installed in the MVME Crate. The FCM module provides the following information through 6 leds:

- -12V green led: normally on, indicates -12V power supply is ok
- +12V green led: normally on, indicates +12V power supply is ok
- 3.3V green led: normally on, indicates 3.3V power supply is ok
- +5V green led: normally on, indicates 5V power supply is ok
- FAN red led: normally off, lights in case of FAN failure
- Over Temperature led: normally off lights in case of overtemperature

The FAN and Over Temperature alarms are also available as a digital output on the FCM module. For further details please refer to FCM Manual.pdf

### 5.2 MGAOS CRATE HARDWARE MAINTENANCE

#### 5.2.1 MGAOS crate replacement

All MGAOS components are hosted into a 6U, 44TE 'subcrate', which is mechanically compatible with standard 19" 6U crates.

The procedure to uninstall the MGAOS crate is reported hereafter:

1. Shutdown the system

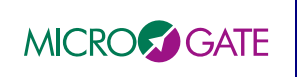

- 2. Switch off High Voltage power supply and crate power supply
- 3. Disconnect all connections on the front panel:
  - a. DM interface
  - b. WFS interface
  - c. STRAP sync signal
  - d. IRIG latch signal
  - e. FibreChannel connection to TRS
  - f. Private Ethernet connection to MVME
  - g. DTT and UTT connections
- 4. Unscrew the four screws at the 'subcrate' edges
- 5. Extract the MGAOS 'subcrate' by pulling the handles

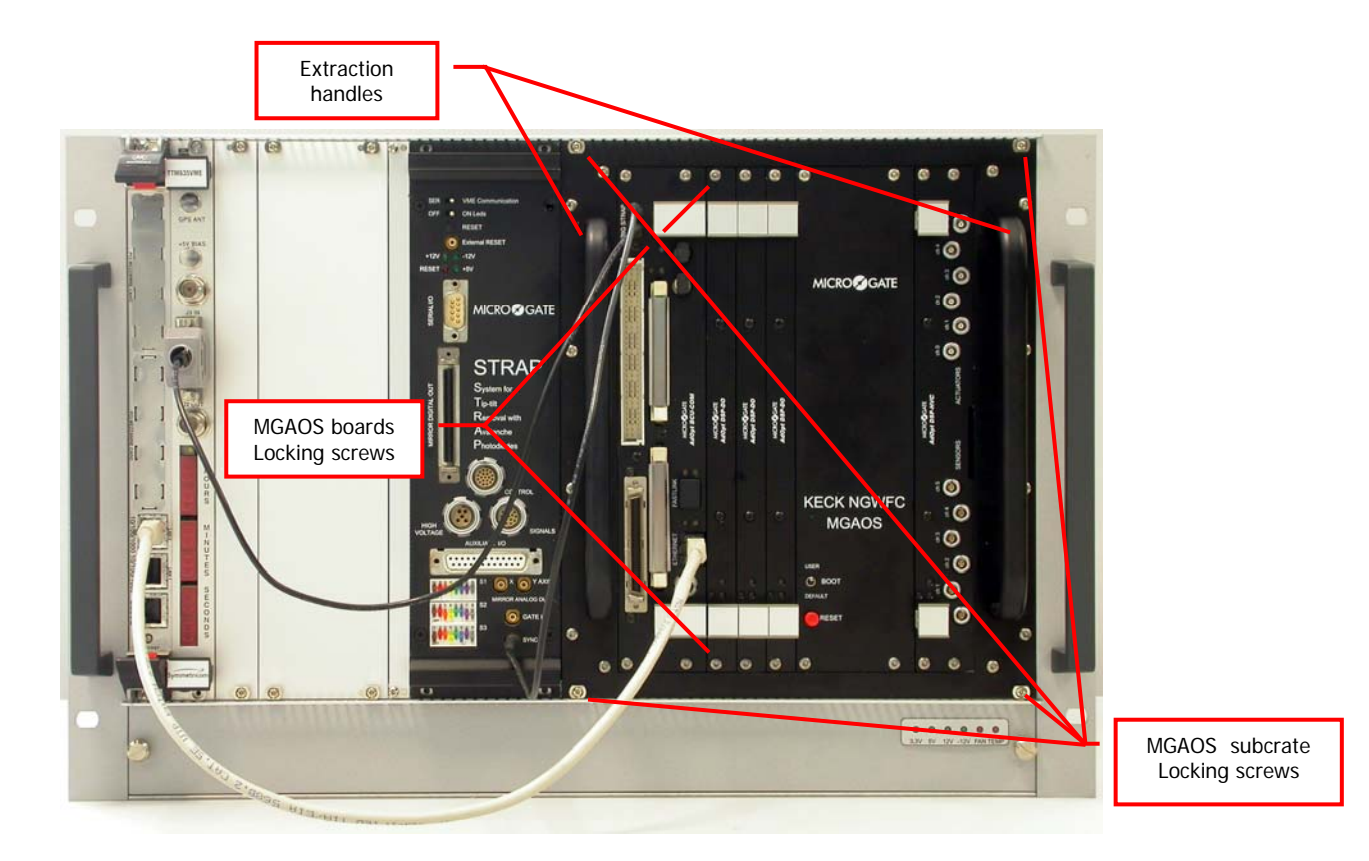

Figure 1 - MGAOS crate.

To re-install the MGAOS crate simply follow the above described procedure in reverse order.

#### 5.2.2 MGAOS boards replacement

The MGAOS boards are mounted into the MGAOS 'subcrate' similarly to any other chassis-mounted module, e.g. VME ones. The boards are inserted into a proprietary backplane with card edge connectors.

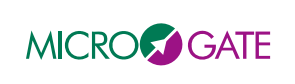

Doc. : Issue : 1 – August 31<sup>st</sup>, 2007 Page : 14 of 54

**Important safety warning:** before proceeding with the board(s) replacement, make sure that the main crate power supply and the high voltage power supply are both switched off.

### 5.2.2.1 DSP boards

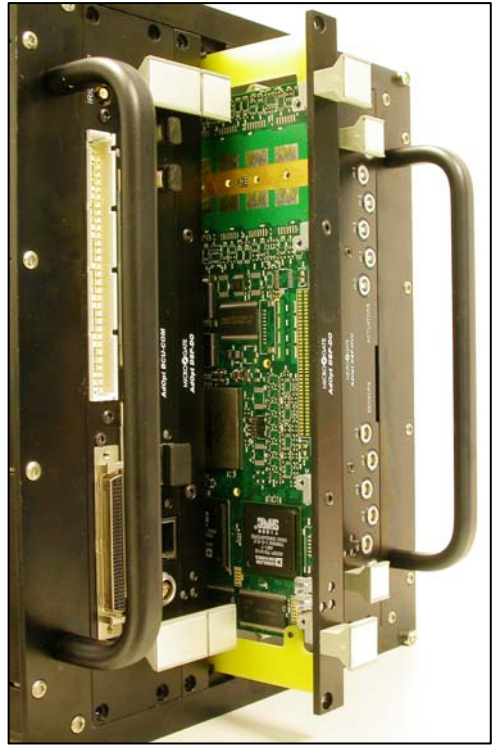

Installing and uninstalling the DSP boards does not require any particular precaution.

To uninstall the DSP boards, simply unscrew the boards locking screws (see Figure 1) and gently extract the board.

While installing the boards, they should slide into the crate with moderate force. In case the board tends to stuck, re-extract it and make sure there is no obstruction, like cables between the card and the backplane connectors.

**Important:** the boards **do not need any HW setup or configuration**. They are automatically detected and the address is determined automatically based on their position on the backplane.

Figure 2 – Installing/uninstalling the DSP board.

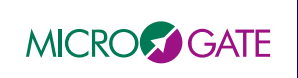

Doc. : Issue : 1 – August 31<sup>st</sup>, 2007 Page : 15 of 54

### 5.2.2.2 BCU, WFS interface, DM interface

The BCU module is placed at the left end of the MGAOS crate. It comprehends three boards, namely BCU, AIA2PIO board acting as WFS interface and DM2PIO board, which is the interface to the DM HVA.

The BCU module can be uninstalled by releasing the boards locking screws and gently extracting it. Once completely extracted, it is necessary to disconnect the *reset* connector from the DM2PIO board, as indicated Figure 3.

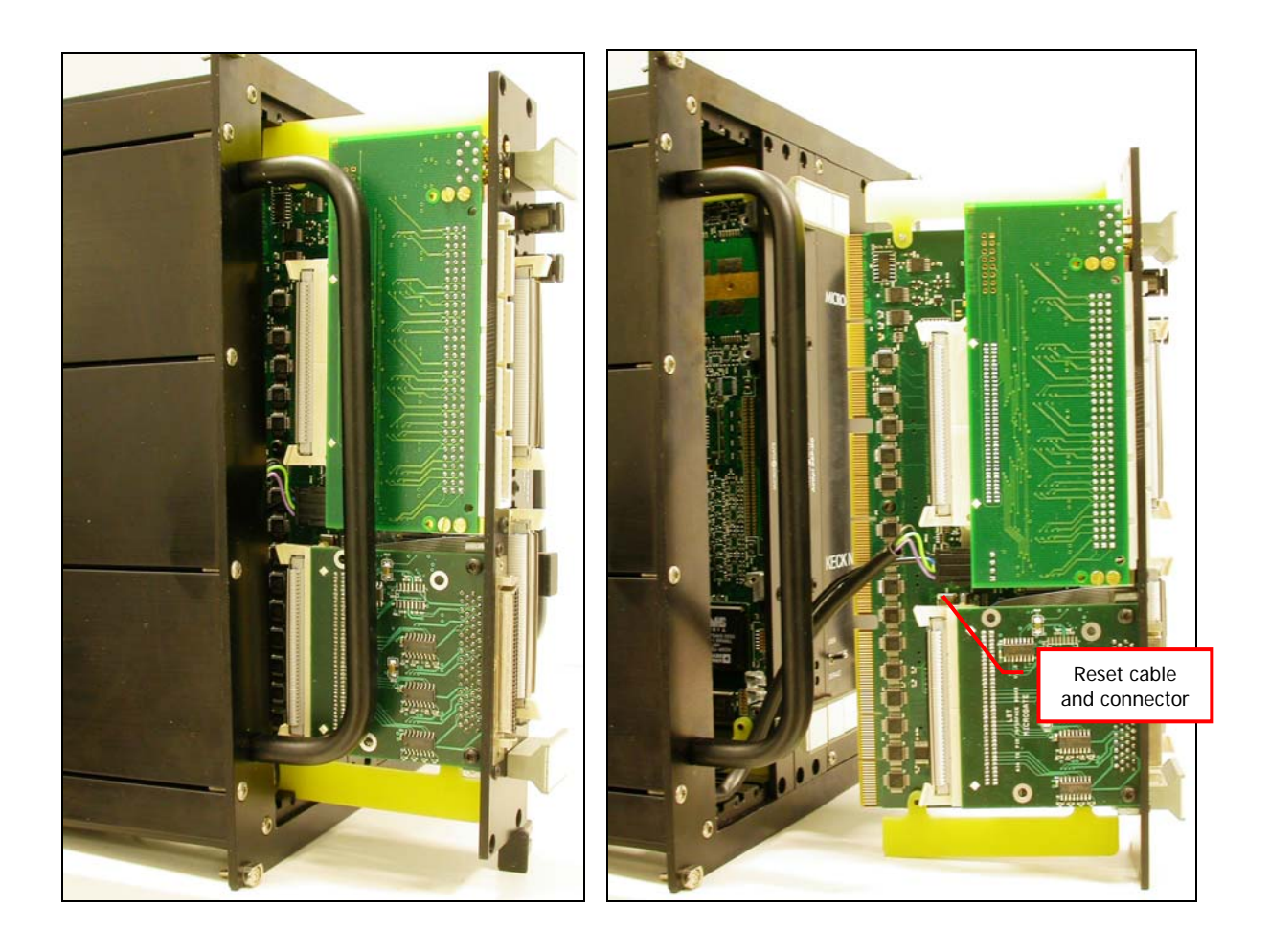

Figure 3 – Installing/uninstalling the BCU module.

Installing the board, one should make sure that the *reset cable* is correctly positioned above the board so that it does not interfere with the card edge connectors on the backplane.

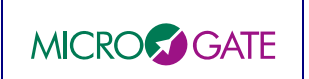

#### 5.2.2.2.1 WFS interface board

The hereafter reported procedure shall be followed to dismount the WFS interface board:

- 1. Disconnect the flat cable from the rear connector
- 2. Unlock the board releasing the screws on the front panel.

To re-install the WFS interface board on the BCU module simply follow the above described procedure in reverse order.

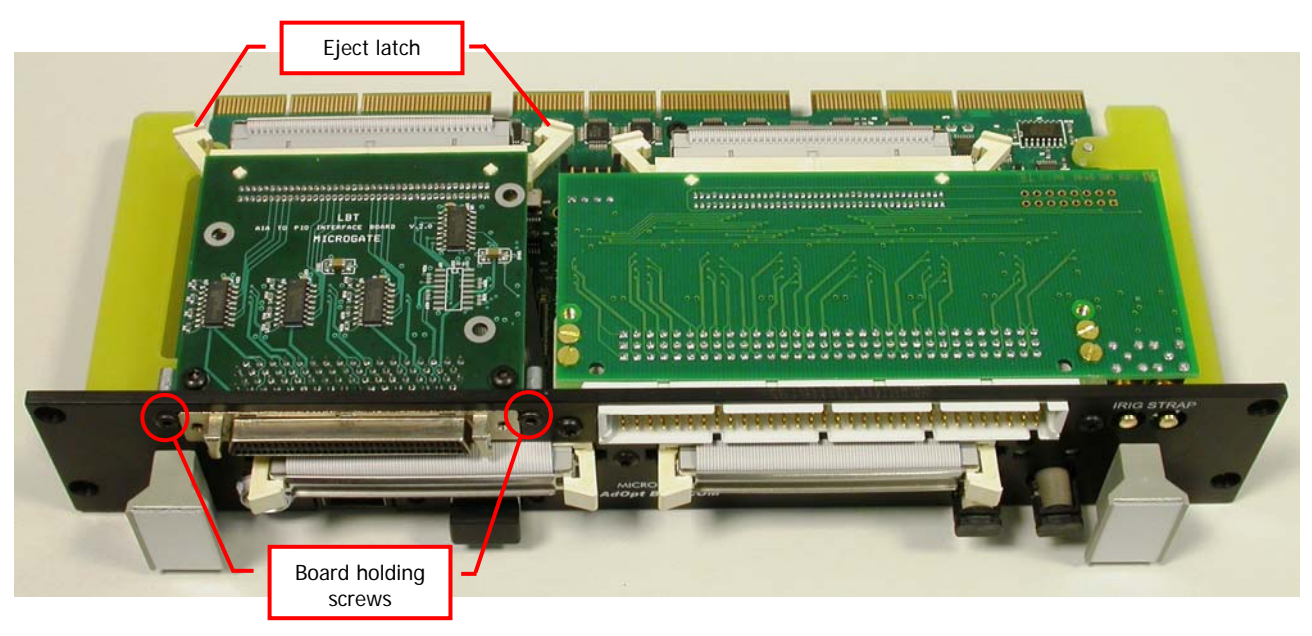

Figure 4 – Installing/uninstalling the WFS interface board (AIA2PIO board).

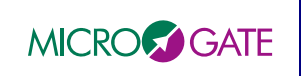

#### 5.2.2.2.2 R DM interface board

The hereafter reported procedure shall be followed to dismount the DM interface board:

- 1. Disconnect the *reset* connector
- 2. Disconnect the flat cable from the rear connector
- 3. Unlock the board releasing the screws on the front panel.

To re-install the WFS interface board on the BCU module simply follow the above described procedure in reverse order.

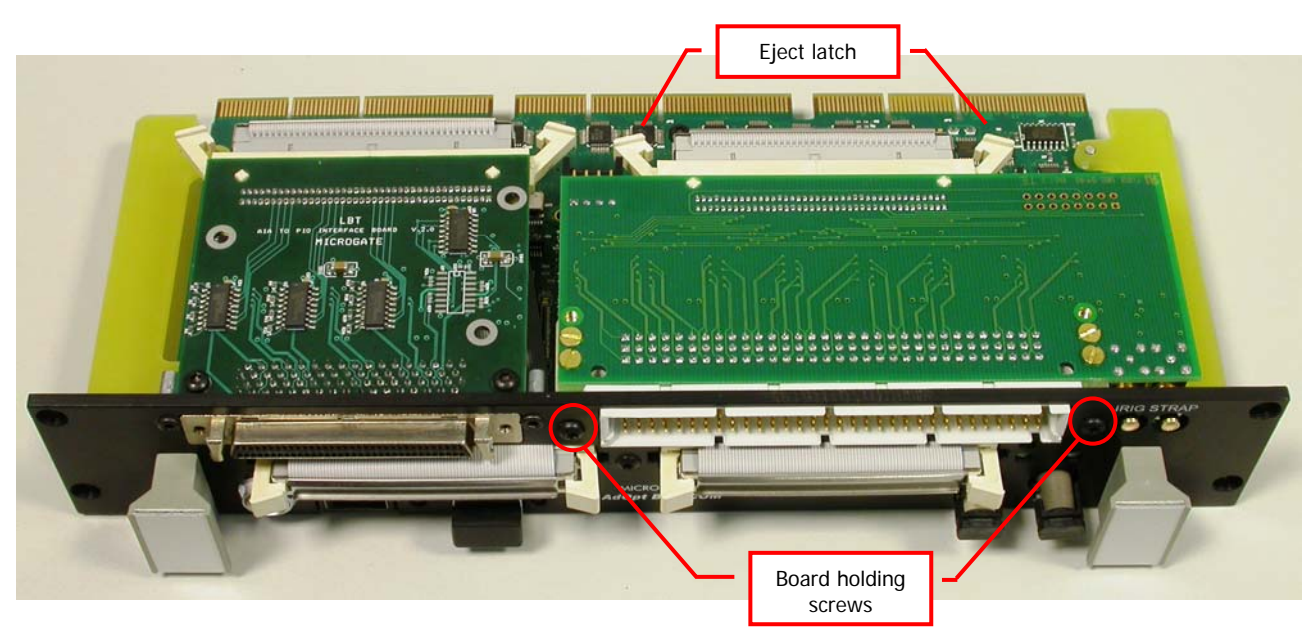

Figure 5 – Installing/uninstalling the DM interface board (AIA2DM board).

#### 5.2.2.3 HVC module

The HVC module can be uninstalled by releasing the boards locking screws and gently extracting it. Once completely extracted, it is necessary to disconnect the High Voltage supply connector from the HVC analog board, as indicated in. Once more we recommend to double check the high voltage power supply unit to be off – **shock hazard**.

Re-installing the board, the high voltage supply connector shall be connected first. Before sliding the board into the backplane, check that the high voltage cable does not interfere with the board edge connector. The cable should be place over the top edge of the board, as indicated in Figure 6.

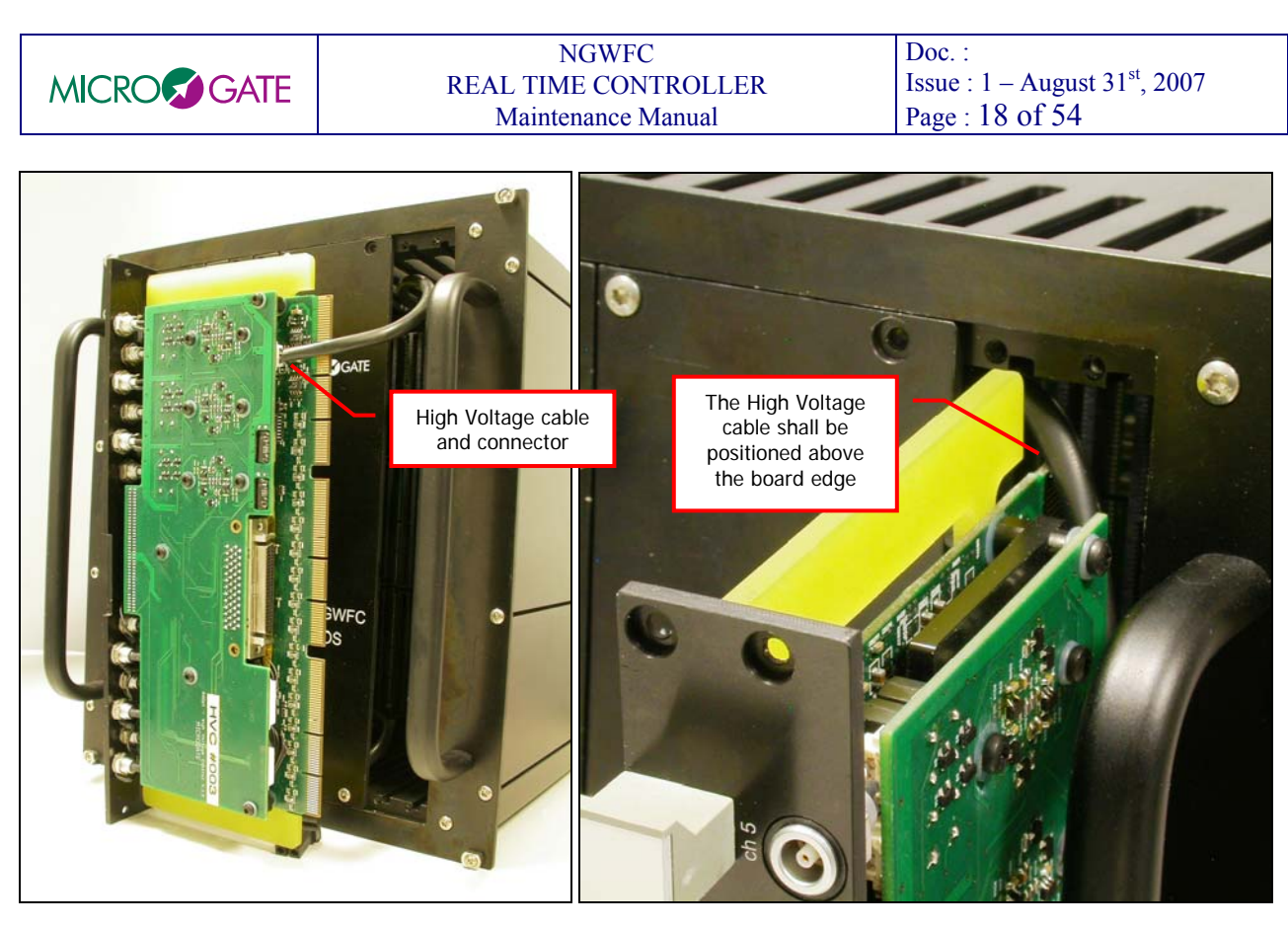

Figure 6 – Installing/uninstalling the HVC module.

### 5.2.3 SCHEDULED MAINTENANCE

Within the system crate, the only parts subjected to mechanical stress are the cooling fans. Therefore it is recommended to check periodically (indicatively every 6 months) their functionality and to verify the presence of any obstruction (e.g. dust)

It is also recommended to check the PSU output voltages trimming every year.

## 5.3 TRS AND DISK ARRAY HARDWARE MAINTENANCE

The TRS server and the related Disk Array are off-the-shelf components. We recommend following the maintenance instructions reported in the relevant manuals by the manufacturers: SurfRAID TRITON 16FA User's Manual and Sun Fire X4100 Server Setup Guide.

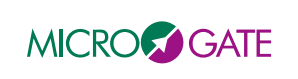

## 6 SOFTWARE MAINTENANCE

### 6.1 MVME SOFTWARE MAINTENANCE

### 6.1.1 Project Organization

The MVME software has been developed using Wind River Tornado 2.2.1

On top of the MVME software tree in the MVME6100 folder you will find the files/folders described in Table 2  $\,$ 

| file/directory name | description                                                                                      |  |  |
|---------------------|--------------------------------------------------------------------------------------------------|--|--|
| Irig                | this is a software module for the irig timing board                                              |  |  |
| mgpDriver           | this is the low level MGAOS communication module                                                 |  |  |
| Utility             | this is a support module where certain utilities/tests are coded, this is used just for          |  |  |
|                     | development and could be removed                                                                 |  |  |
| Wif                 | this is the main MVME module where all the high level functionalities are coded.                 |  |  |
| Empty               | this is a dummy module structure it contains just the main subfolders doc, include and src       |  |  |
|                     | when a new module is created this is copied and renamed.                                         |  |  |
| mvme6100.wsp        | this is the MVME workspace file. In order to build the software open this file from              |  |  |
|                     | Tornado2.2 as workspace and the above modules should appear and you can compile them.            |  |  |
|                     | All module should compile without any warning with tornado 2.2.1, if this is not the case        |  |  |
|                     | something is wrong.                                                                              |  |  |
| Kernel              | this is the VxWorks kernel, the boot parameters should be configured to load this kernel, this   |  |  |
|                     | could also be moved to an other place                                                            |  |  |
| configuration       | this is the folder where the named configuration's are loaded. At least one configuration file   |  |  |
|                     | named DEFAULT should be here. The configuration DEFAULT is automatically loaded at               |  |  |
|                     | each MGAOS reset                                                                                 |  |  |
| Init                | this directory contains the <i>boot script</i> which is called at the end of the VxWorks booting |  |  |
|                     | sequence. This is configured in the boot parameters of VxWorks.                                  |  |  |
|                     | The other important file is the wifMGAOSBaseParameter ini and its related data files. Here all   |  |  |
|                     | the base MGAOS parameters which are not changeable by the WIF interface are stored. These        |  |  |
|                     | parameters are supposed to be changed very rarely, but still sometimes, so they where not        |  |  |
|                     | built in to the code as "DEFINES"                                                                |  |  |
| keckStrapDriver     | this is the STRAP driver, this should probably be removed from here                              |  |  |
| MGAOSCode           | this folder contains the MGAOS dsp codes (.ldr files), which are downloaded at each MGAOS        |  |  |
|                     | reset, there are three files one for each computational block:                                   |  |  |
|                     | CentroidCalculator.ldr                                                                           |  |  |
|                     | Residual Wavefront Calculator.ldr                                                                |  |  |
|                     | HVCController.ldr                                                                                |  |  |

Table 2 – MVME software organization

| file/directory name | description                                                                                        |  |  |
|---------------------|----------------------------------------------------------------------------------------------------|--|--|
| Doc                 | this is the documentation directory where a doxygen generation file is placed.                     |  |  |
| Src                 | contains all the .c source files                                                                   |  |  |
| Include             | contains all the .h declaration files                                                              |  |  |
| PPC604gnu           | contains all the compiled modules and object files                                                 |  |  |
| .wpj                | is the tornado project file of the module                                                          |  |  |
| prjObj.lst          | this is a support file for the Makefile used by the tornado build engine. Shortly it contains list |  |  |
|                     | of all the .o files of the module                                                                  |  |  |
| Makefile            | this is the Makefile; both the Makefile and prjObj.lst are automatically generated files           |  |  |

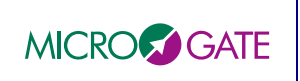

Table 3 – MVME module organization

### 6.2 MVME CONFIGURATION

The MVME6100 directory should be the base of a ftp server where the MVME6100 CPU can connect and download files. Obviously it is possible also to have the MVME6100 folder not as the base for the ftp server but some additional configuration work is needed, mainly in the boot script.

Hereafter we report an example of a working configuration:

boot device : geisc unit number :0 processor number : 0 host name : te101 file name : kernel/default/vxWorks inet on ethernet (e) : 192.168.0.126 inet on backplane (b): 192.168.1.125 : 192.168.0.120 *host inet* (*h*) user (u) : keck ftp password (pw) : diti24 flags (f) : 0x8 : dkvx11 target name (tn) startup script (s) : init/bootScript

## 6.3 MGAOS SOFTWARE

### 6.3.1 DSP Software

#### 6.3.1.1 Project Organization

In the MGAOS system, all the computation is executed by the DSPs available in the BCU-COM, DSP-DO, DSP-HVC boards. The DSP code has been developed using the VisualDSP++ 4.00.

The MGAOS system is structured in 3 different projects:

- CentroidCalculator
- ResidualWavefrontCalculator
- HVCController

The CentroidCalculator project contains the code developed to compute the centroids starting from the CCD pixels according to the NGWFC algorithm and requirements. This code runs in the DSP of the BCU-COM board.

The ResidualWavefrontCalculator project contains the code developed to compute the residual wavefront vector (matrix multiplier) and the subsequent digital filter according to the NGWFC algorithm and requirements. This code runs in all DSPs of the DSP-DO boards and it realizes the matrix multiplier in parallel mode, each DSP computes a part of the computation. The code has been developed to be the same in all DSPs, therefore there is an unique executable program for all DSPs.

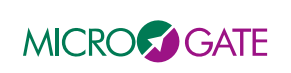

The HVCController project contains the code developed to compute the DTT and UTT tip-tilt mirror commands according to the NGWFC algorithm and requirements. This code implements also the voltage servo loop to control the single actuators of the two tip-tilt mirrors. This code runs in the DSP mounted on the DSP-HVC board.

The VisualDSP++ allows organizing more projects in a project group. For the MGAOS a project group called "mgaos" has been created, it contains the three projects.

Finally each project has a release number; the release is organized in two parts Vxx.yy. The first number (xx) indicates the main release and it is increased when a substantial modification of the code is requested. The second number (yy) indicates a minor software update or a bug fix. Each project directory contains a 'Version.txt' file describing the modifications introduced at each new release.

The directories organization of the entire project group is the following:

| Directory       |                                    |         | Description                                                                                                    |
|-----------------|------------------------------------|---------|----------------------------------------------------------------------------------------------------|
| MGAOS-DSP codes |                                    |         | This folder is the root of the MGAOS DSP projects                                                                                                    |
|                 | CentroidCalculator                 |         | This folder contains the CentroidCalculator project. The project includes: the project file "CentroidCalculator.dpj", the source and include files (.c, .asm, .h) and the temporary files crated during the compilation.                               |
|                 |                                    |         | This folder contains the building output files generated by the debug building options. Typically this kind of build is not used because the optimization level is extremely low                                                                       |
| Release         |                                    | Release | This folder contains the building output files generated by the release building options. This is the executable file that should be used in the MGAOS system                                                                                          |
|                 | ResidualWavefrontCalculator        |         | This folder contains the ResidualWavefrontCalculator project.<br>The project includes: the project file<br>"ResidualWavefrontCalculator.dpj", the source and include files<br>(.c, .asm, .h) and the temporary files crated during the<br>compilation. |
|                 |                                    | Debug   | This folder contains the building output files generated by the debug building options. Typically this kind of build is not used because the optimization level is extremely low                                                                       |
|                 |                                    | Release | This folder contains the building output files generated by the release building options. This is the executable file that should be used in the MGAOS system                                                                                          |
|                 | HVCController<br>Debug             |         | This folder contains the HVCController project. The project includes: the project file "HVCController.dpj", the source and include files (.c, .asm, .h) and the temporary files crated during the compilation.                                         |
|                 |                                    |         | This folder contains the building output files generated by the debug building options. Typically this kind of build is not used because the optimization level is extremely low                                                                       |
|                 |                                    | Release | This folder contains the building output files generated by the release building options. This is the executable file that should be used in the MGAOS system                                                                                          |
|                 | mgaos.dpg<br>memory map Keck_NGWFC |         | This file is the project group file generated by the VisualDSP++                                                                                                    |
|                 |                                    |         | This excel file is a spread sheet with the DSP memory addressing and organization.                                                                                                    |

Table 4 - VisualDSP++ project group organization

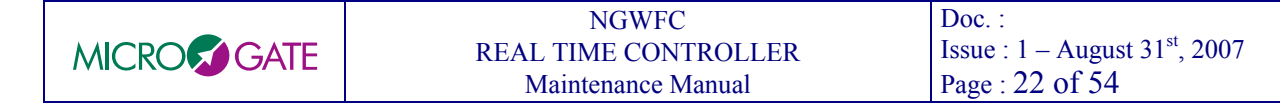

#### 6.3.1.2 Building the MGAOS projects

The building of the MGAOS projects shall be done independently or for each project or for all setting the proper flag in the project option menu.

The single/all projects building is executed directly in the VisualDSP++ software using the appropriate build command. Before to do this is important to verify and set all the building options as described the following figures and the project configuration should be set to Release:

| Project Options for CentroidCalc                                                                                                    | culator                                                                                                    | <u>? ×</u> |
|----------------------------------------------------------------------------------------------------|----------------------------------------------------------------------------------------------------|------------|
| Project     General     Compile     Compile     General (1)     General (2)     Proprocessor     Warning     Warning     Assemble                                                                                                    | Target         Processor:       ADSP-TS101         Type:       Loader file         Name:       CentroidCalculator                                                                                                    | •          |
| Link     General     LDF Preprocessing     Dimination     Split     Load     Dessor     Processor     Process | Compiler:       C/C++ Compiler for TigerSHARC         Assembler:       TigerSHARC Family Assembler         Linker:       TigerSHARC Family Linker         Lgader:       TigerSHARC Family Loader         Splitter:       TigerSHARC Family Splitter |            |
|                                                                                                    | Settings for configuration: Release                                                                                                    | Annulla    |

Figure 7 - Project Options: Main menu

| Project Options for CentroidCalculator                                                                                                    |  |  |  |
|----------------------------------------------------------------------------------------------------|--|--|--|
| <ul> <li>Project</li> <li>General</li> <li>Compile</li> <li>General (1)</li> <li>General (2)</li> <li>Preprocessor</li> <li>Processor</li> <li>Warning</li> <li>Assemble</li> <li>Link</li> <li>General</li> <li>LDF Preprocessing</li> <li>Elimination</li> <li>Processor</li> <li>Split</li> <li>Load</li> <li>Processor</li> <li>Processor</li> <li>Processor</li> <li>Split</li> <li>Load</li> <li>Processor</li> <li>Processor</li> <li>Split</li> <li>Load</li> <li>Processor</li> <li>Processor</li> <li>Split</li> <li>Do not treat <u>F</u> operations as associative</li> <li>Non-standard circular buffers</li> <li>Additional gptions:</li> </ul> |  |  |  |
| OK Annulla                                                                                                    |  |  |  |

Figure 8 - Project Options: Compile General (1)

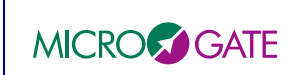

#### NGWFC REAL TIME CONTROLLER Maintenance Manual

Doc. : Issue :  $1 - August 31^{st}$ , 2007 Page : 23 of 54

| Project Options for CentroidCal                                                                                                    | culator                                                                                                    | ? ×    |
|----------------------------------------------------------------------------------------------------|----------------------------------------------------------------------------------------------------|--------|
| Project     General     General     General (1)     General (2)     General (2)     General (2)     General     Compile     General     General | Project : Compile : General (2)   Additional Output   Save temporary files   Generate preprocessed file   Report Progress at the Start of   Each new function   Each new generic optimization pass   Each new machine-specific optimization pass   Additional options: |        |
|                                                                                                    | OK A                                                                                                    | nnulla |

Figure 9 - Project Options: Compile General (2)

| Project Options for CentroidCal                                                                                                    | culator                                                                                                    | <u> ? ×</u> |
|----------------------------------------------------------------------------------------------------|----------------------------------------------------------------------------------------------------|-------------|
| Project     General     Compile     General (1)     General (2)     Preprocessor     Processor     Warning     Assemble     Link     General     Link     General     DF Preprocessing     DF Preprocessor     Split     Load     Processor     Pre-build     Post-build | Options       Generate object trace         Strip debug symbols       Buntime initialization:         Strip all symbols       Optimizations         Additional Output       Optimizations         Generate symbol map       Individually map functions and data items         Save temporary files       Search directories: |             |
|                                                                                                    | OK Annu                                                                                                    | ılla        |

Figure 10 - Project Options: Link General

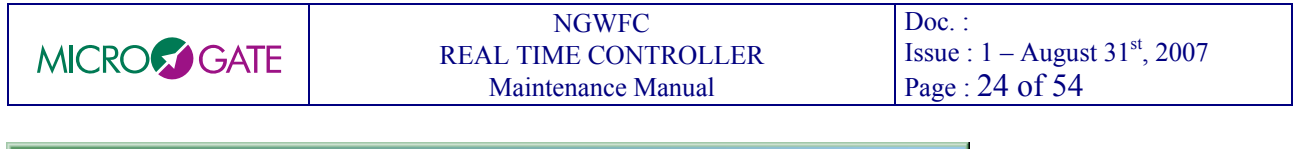

| Project Options for CentroidCal | culator                               | ? ×   |
|---------------------------------|---------------------------------------|-------|
| Project                         | Reproject : Link : Elimination        |       |
| Compile                         | Eliminate unused objects              |       |
| General (1)                     |                                       |       |
|                                 | Do not eliminate global symbols:      |       |
| Processor                       |                                       |       |
| Assemble                        | Eliminate only in the input sections: |       |
| ⊡…" <b>ta</b> Link              |                                       |       |
| LDF Preprocessing               | ,                                     |       |
|                                 |                                       |       |
| - 🚱 Split                       |                                       |       |
| Processor                       |                                       |       |
| Pre-build                       |                                       |       |
|                                 | Additional options:                   |       |
|                                 |                                       |       |
|                                 | OK An                                 | nulla |

Figure 11 - Project Options: Link Elimination

| Project Options for CentroidCalculator                                                                                                    |                                                                                                    |  |  |  |
|----------------------------------------------------------------------------------------------------|----------------------------------------------------------------------------------------------------|--|--|--|
| Project     General     Gompile     General (1)     General (2)     Preprocessor     Warning     Assemble     Link     General     DF Preprocessing     Elimination     Processor     Split     Load     Pre-build     Post-build | Project : Load : Processor   Boot Mode Boot Format   PROM Hex   Host ASCII   Link Include   Include 93   JTAG Binary     Multiprocessor input file(s):     D:   1:   2:     No kernel   Use default kernel   Kernel file:   C: \Programmi\Analog Devices\TigerSharc\TS\ldr\TS101_host.dx   Qutput file: |  |  |  |
|                                                                                                    | OK Annulla                                                                                                    |  |  |  |

Figure 12 - Project Options: Load Processor

All the not included options window should be leave by default.

The projects are configured to generate, as output, a loader file instead an executable file. In fact, at booting, the WIF requires this kind of file to download the compiled code to the DSPs of the MGAOS system. Also the Load Processor options should be configured as shown in Figure 12 in order to obtain a compatible file with the WIF booting phase.

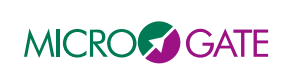

### 6.4 TRS SOFTWARE

The TRS software is based on two main parts: one is the postgresql database version 8.1.3 (www.postgresql.org) and the other is a dedicated C program. The MVME and MGAOS will not connect directly to the postgres database instead they send data to the C program (storage client), which will take care of inserting correctly data into the database.

### 6.4.1 PostGre database

Postgresql is a public available database, in the next section we describe the procedure to install it on the TRS server.

### 6.4.1.1 Installation of PostgreSQL 8.1.3 on Solaris 10 1/06

Sun recently announced they will integrate PostgreSQL into Solaris (<u>http://www.sun.com/software/solaris/postgres.jsp</u>). While this is not (yet) available we could compile our own version or take official packages from Sun made available through the community

site <u>http://pgfoundry.org/projects/solarispackages/</u>. We choose the later approach to profit from better integration into Solaris of those packaged binaries. A document is available that describes the installation process: http://pgfoundry.org/docman/?group\_id=1000063

The steps are as follows:

- download the files: SUNWpostgr-8.1.3-x86.tar.gz SUNWpostgr-devel-8.1.3-x86.tar.gz SUNWpostgr-libs-8.1.3-x86.tar.gz SUNWpostgr-server-8.1.3-x86.tar.gz SUNWpostgr-server-data-8.1.3-x86.tar.gz
- unzip and untar them and install the packages in order:
  # pkgadd -d . SUNWpostgr-libs
  # pkgadd -d . SUNWpostgr-devel
  # pkgadd -d . SUNWpostgr-server-data
  # pkgadd -d . SUNWpostgr-server
- add the user the database server runs as:
   # useradd -c 'PostgreSQL user' -d /export/home/postgres -m -s /bin/bash postgres
- login as postgres (su postgres) and set up the data directory: in ~/.profile add a line 'export PGDATA=/export/home/postgres/data'; \$ source ~/.profile \$ mkdir data \$ initdb

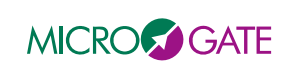

• edit data/postgresql.conf:

set the following parameter to have the server bind to all IPs:

listen\_addresses = '\*'

set the following parameters regarding auto vacuum:

stats\_start\_collector = on
stats\_row\_level = on
autovacuum = on

set the following parameters regarding log files:

log\_destination = 'stderr'
redirect\_stderr = on
log\_directory = 'pg\_log'
log\_filename = 'postgresql-%Y-%m-%d\_%H%M%S.log'
log\_truncate\_on\_rotation = off
log\_rotation\_age = 0
log\_rotation\_size = 10240

performance tuning:

There is a problem with the default wal\_sync\_method, so make sure the line:

wal\_sync\_method = fsync

is NOT commented out. see http://archives.postgresql.org/pgsql-performance/2006-04/thrd2.php#00063

• edit data/pg\_hba.conf

In order to allow other computers to connect to the postgresql database add the following line:

host all all 0.0.0.0/0 trust

Note that this is not a good configuration for a public network and may be a insecure. It is up to the network administrator to decide over the security policies, please refer to postgres public documentation for more details.

• Next, move the transaction log file over to the partition of the RAID array.

perform as root:
# mkdir /mnt/big/pg\_xlog
# chown postgres:other /mnt/big/pg\_xlog

• then perform as postgres (make sure the server is NOT yet started!):

\$ cd data/
\$ mv pg\_xlog/\* /mnt/small/pg\_xlog/
\$ rmdir pg\_xlog
\$ ln -s /mnt/small/pg\_xlog pg\_xlog

start the server:
 \$ pg\_ctl start

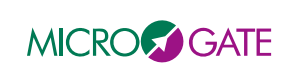

(to stop it issue 'pg\_ctl stop')

• verify it's up and running:

\$ echo 'select version();' / psql

you should see something in the line of:

PostgreSQL 8.1.3 on i386-pc-solaris2.10, compiled by /opt/SUNWspro.40/SOS8/bin/cc -Xa

add plpsql support to all future databases:
 \$ createlang plpsql template1

### 6.4.2 Storage client

The storage client is a custom application acting as a "bridge" between the data source (MVME and MGAOS) and the postgres database.

#### 6.4.2.1 Storage client installation

In order to prepare the storage client a new database must be created and initialized with the proper table layout. Following are the steps to prepare the storage client:

- Create a user in the database. This is the user used by the storage client ssh root@TRS\_SERVER\_IP
   # su postgres
   bash-3.00\$ createuser trs
   Shall the new role be a superuser? (y/n) y
   CREATE ROLE
- Create a table space on the disk array bash-3.00\$ mkdir /mnt/big/trs\_tbl\_space bash-3.00\$ psql
   Welcome to psql 8.1.3, the PostgreSQL interactive terminal.
   Type: \copyright for distribution terms \h for help with SQL commands \? for help with psql commands \g or terminate with semicolon to execute query \q to quit
   postgres=# CREATE TABLESPACE trs\_tbl\_space owner trs location '/mnt/big/trs\_tbl\_space'; CREATE TABLESPACE
  - postgres=# q
- Create the trs database ssh trs@TRS\_SERVER\_IP

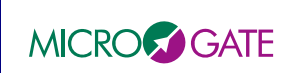

bash-3.00\$ createdb trs CREATE DATABASE

load database layout • ssh trs@192.168.0.247 bash-3.00\$ cd trs-0.8.1 bash-3.00\$ psql -d trs < db\_ddl.sql CREATE TABLE ALTER TABLE ALTER TABLE ALTER TABLE ALTER TABLE CREATE INDEX CREATE TABLE ALTER TABLE CREATE INDEX CREATE TABLE CREATE INDEX CREATE TABLE CREATE INDEX CREATE INDEX CREATE TABLE CREATE INDEX CREATE INDEX CREATE TYPE **CREATE FUNCTION CREATE FUNCTION CREATE FUNCTION CREATE FUNCTION** 

#### 6.4.2.2 General storage client operations

Hereafter there is a list of useful operation to do on the storage client

- start the storage client ssh trs@TRS\_SERVER\_IP bash-3.00\$ cd trs-0.8.1 bash-3.00\$ ./ctl start starting trsd... ok verifying... ok
- checking storage client status ssh trs@TRS\_SERVER\_IP bash-3.00\$ cd trs-0.8.1

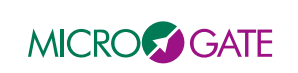

bash-3.00\$ ./ctl status *trsd seems to be running - the current status is: stat 4*, 0, 0, -1, -1

 clean the database and create a new one ssh trs@TRS\_SERVER\_IP bash-3.00\$ cd trs-0.8.1 bash-3.00\$ dropdb trs *DROP DATABASE* bash-3.00\$ createdb trs *CREATE DATABASE* bash-3.00\$ psql -d trs < db ddl.sql</li>

### 6.4.2.3 Building the storage client software

The client storage software and its building tools resides on the TRS itself. To build the software the GNU GCC suite is used. Follow the steps below to build the software

- ssh trs@TRS\_SERVER\_IP
- bash-3.00\$ cd trs-0.8.1
- bash-3.00\$ gmake clean

rm -f test\_mgaos ctl trsd test\_mgaos.o ctl.o trsd.o rbuf.o log.o swap.o pg.o mgaos\_recv.o mgaos\_insert.o mvme.o

• bash-3.00\$ gmake

gcc -o trsd.o -c trsd.c -O2 -Wall -DSOLARIS -I`pg\_config --includedir`

gcc -o rbuf.o -c rbuf.c -O2 -Wall -DSOLARIS

gcc -o log.o -c log.c -O2 -Wall -DSOLARIS

gcc -o swap.o -c swap.c -O2 -Wall -DSOLARIS

gcc -o pg.o -c pg.c -O2 -Wall -DSOLARIS -I`pg\_config --includedir`

gcc -o mgaos\_recv.o -c mgaos\_recv.c -O2 -Wall -DSOLARIS

gcc -o mgaos\_insert.o -c mgaos\_insert.c -O2 -Wall -DSOLARIS -I`pg\_config --includedir`

gcc -o mvme.o -c mvme.c -O2 -Wall -DSOLARIS -I`pg\_config --includedir`

gcc -o trsd trsd.o rbuf.o log.o swap.o pg.o mgaos\_recv.o mgaos\_insert.o mvme.o -lpthread -lsocket -lnsl - L`pg\_config --libdir` -lpq

gcc -o ctl.o -c ctl.c -O2 -Wall -DSOLARIS

gcc -o ctl ctl.o -lpthread -lsocket -lnsl -L`pg\_config --libdir` -lpq

gcc -o test\_mgaos.o -c test\_mgaos.c -O2 -Wall -DSOLARIS

gcc -o test\_mgaos test\_mgaos.o swap.o -lpthread -lsocket -lnsl -L`pg\_config --libdir` -lpq

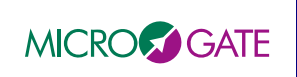

## 7 AUTOMATED SOFTWARE TEST PROCEDURES

The test procedures used during the Acceptance have been developed in a way, that they will become useful also in the future for general system testing.

Where ever possible the test procedures has been build using predetermined specific input so that the exact same test can be performed at any time in the future and the results quantifiably compared to previous documented tests.

## 7.1 Test concept and test tools

The test environment is represented in Figure 13. It is largely based on standard WFC components: an additional workstation (PC), connected via Ethernet to both the TRS server and the RTC (VME crate) is the only hardware component added to the system.

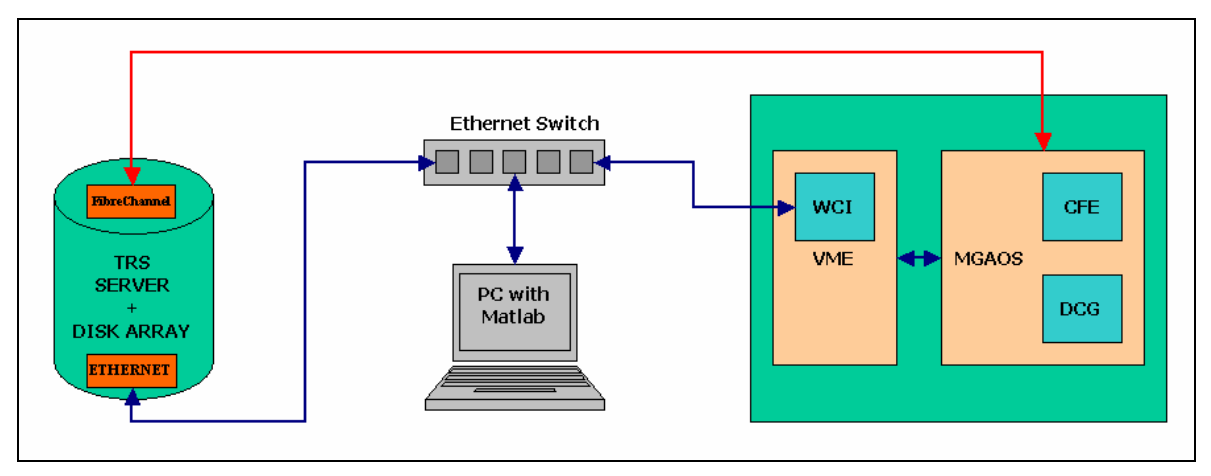

Figure 13 – Test setup. Blocks in cyan represent dedicated components.

From the software point of view, the test workstation shall be equipped with standard Matlab.

On the RTC, three simple software components are needed to operate the test tool:

- A communication socket allows to translate Ethernet commands into WIF commands, so that the test script can be run on the external test workstation without need of generating the control commands directly on WCP or using the EPICS interface. This communication socket will be kept as simple and non-intrusive as possible (it basically encapsulates the standard WCP-WIF commands into a TCP/IP frame) and can be permanently installed on the WIF itself. The socket will be called hereafter **WCI** (*WCP-WIF Commands Interpreter*). The WCI will run on the VME CPU.
- A memory vector in the WFP BCU logic that can be accessed (written) by means of the Microgate UDP/IP Protocol (MGP) interface (and then, finally, from the test workstation). The memory vector will be loaded with an entire frame of simulated raw CCD pixels. Writing to this vector generates automatically an internal 'frame\_sync' signal. From this point on, the data are treated by the RTC <u>exactly</u> as an incoming frame from the WFS, including their re-mapping through the centroid computer look-up-table. This tool will be named hereafter CFE (*CCD Frames Emulator*).
- A deterministic generator in the WFP BCU logic that can automatically load the above described vector at a user-defined rate, up to the maximum frame rate of 2 kHz. This tool will be named hereafter DCG (*Deterministic CCD frames Generator*) and it generates a pseudo random pixels sequence. The random sequence starts from 9472 to 9727 and it is obtained adding to the fixed bias of 9472 an incremental counter for each pixel. See 7.2.4 for a complete description of algorithm which generates the pixels sequence.

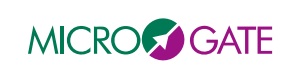

The test environment can be operated in two different modes, each addressing different aspects of the test.

• **Step mode**: this is a non real-time mode, where the single frames are processed and checked individually. The main purpose is the verification of the computational algorithms and the effects of operating modes and parameter changes, as well as the response of the system to particular conditions, e.g. low flux on some subapertures. Incoming CCD frames are emulated by writing to the CFE. Each time the register is written, the RTC executes the whole computational sequence. The Matlab-based test program can verify both the intermediate computational steps and the final results. Final results can be read directly by querying the TRS, while intermediate ones are gathered directly from the RTC by means of MGP 'read' commands. Verification is obtained by comparing the actual results with a pre-determined test pattern. With this approach, an automatic test procedure covering all operating mode changes can be easily programmed. In fact, the mode changes (e.g. open/close loop, change gain or reconstructor matrixes, change background, etc.) can be inserted at different points of the testing sequence and their effect on the computations verified consequently. Moreover, the test sequence can be indefinitely long, and particular conditions (e.g. saturations) can be verified by a proper sequence of input frames.

This test mode is also useful to verify if the TRS is saving the telemetry steams correctly.

• **Real-time mode**: this test uses the DCG to generate deterministic sequences of frames in real time. The main purpose of this test is the verification of system functioning and computations correctness when it operates at full speed. The system can run in this mode for a long time (there is no actual limitation). Verification is performed post-processing the data acquired by the TRS. The frame input is deterministic; therefore it can be reconstructed by the Matlab code even if this information is not fully available on the TRS (one should remember here that the raw CCD frames are not all available on the telemetry server). See [xxx – xxx] for a complete description of algorithm which generates the pixels sequence. The expected outputs are computed by the same Matlab program used for the asynchronous mode, and checked by querying the TRS. To this aim, the Matlab code will read the actual configuration at each simulation step and configure its internal parameters (gains, matrixes) accordingly.

The real-time mode is also a useful mean of proving that the TRS is actually capable of storing in real-time the telemetry data and to verify its performance under real operating conditions.

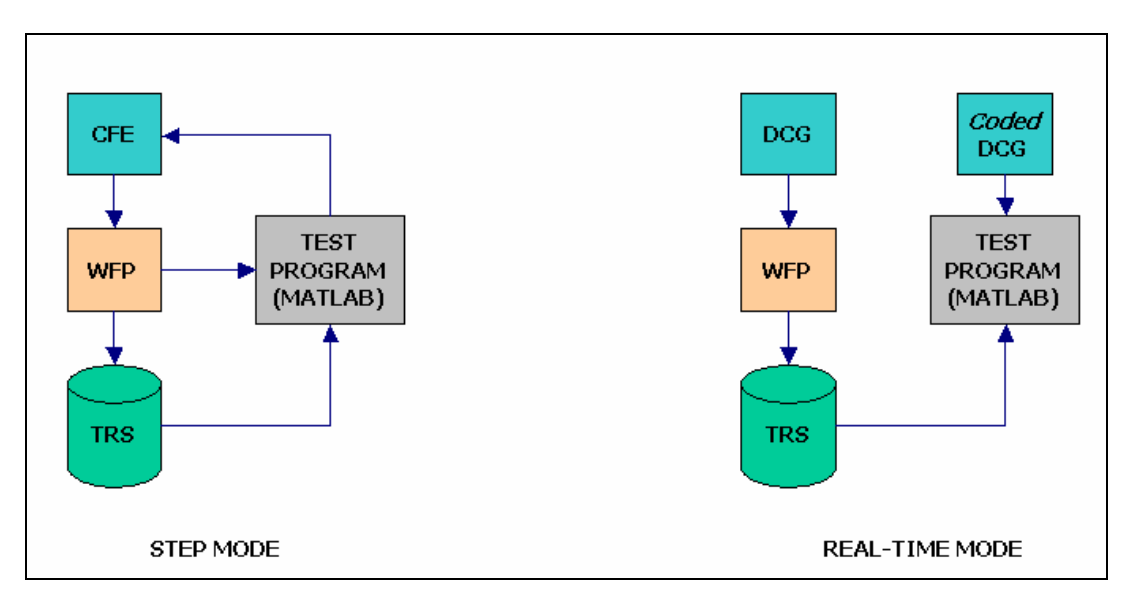

Figure 14 – Data flow in step mode and real-time mode. In real-time mode the verification is done by post-processing the stored data.

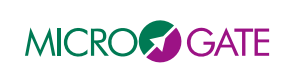

### 7.2 Specific test tools

The software used for system testing is almost based on Matlab scripts and functions. We can distinguish three main libraries:

- AO library
- Database library
- WCI library
- CCD emulator

### 7.2.1 AO library

The AO is the core library and is used for low level communication with the MGAOS system. This library has two levels: a lower level which implements the mgp protocol and a higher user level.

All functions implementing the low level mgp protocol start with  $mgp_{-}$  prefix and take nearly the same parameters as the mgp protocol itself. This low level mgp function allows to communicate with each subsystem of the MGAOS. You can read/write data to/from sdram, sram, dsp, memory and so on of each board.

Hereafter we give an example of mgp functions for reading/writing to/from sdram:

mgp\_op\_rd\_sdram(firstDsp,lastDsp,len,startAddress,[connectionNr],[dataType])

*mgp\_op\_wrsame\_sdram(firstDsp,lastDsp,len,startAddress,data,[connectionNr],[dataType])* 

firstDsp and lastDsp identifies the board you want talk to. The boards are numbered starting from 0. Each board has two DSPs. So 0 and 1 are for the first dsp-board, 2 and 3 are for the second dsp-board and so on. Each board is related to two numbers. When talking to a device which is unique on the board it doesn't matter what number of the two is used. The BCU board is a special board and has always the address 255.

In order to be able to communicate with the MGAOS the first operation of each session is the connection with the system. The connection is created calling the *AOConnect(IP\_ADDRESS)* routine. In the NGWFC setup the Matlab workstation has not a direct access to the MGAOS system, instead it is the MVME which acts as a bridge for the mgp packets. This means that the above IP\_ADDRESS is not that of the MGAOS itself but is the public MVME IP ADDRESS. When using the AO library it is very important that the MGP bridge is enabled on the MVME (see the S/GET\_DEBUG\_MGP WIF command). The mgp routines are very useful for low level system operation and debugging, they are strictly related with the hardware of the system.

On top of these low level functions there is a set of more "user friendly" functions which are more related to the application run by the system. All these functions start with an *ao* prefix. The core of these higher level routines is the aoVariables.mat file which contains the aoVariables structure defining all the specific application variables. The most important routines at this level are the aoRead(varName) and the aoWrite(varName) which allows you to read or write any application variable in an easy way, by simply knowing its name. The information where the specific variable is located, how to read or write it, and its address is defined in the aoVariables database.

The whole AO library has been developed by Microgate and is thought primarily for internal use development and testing purposes.

Table 5 lists all low level AO library function the 'mgp\_' ones. For detailed usage instructions on each function please refer to the online Matlab help.

| Function       | short description         |  |
|----------------|---------------------------|--|
| AOConnect.m    | Connect to the MGAOS      |  |
| AODisConnect.m | Disconnect from the MGAOS |  |

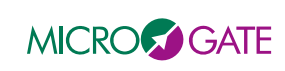

#### NGWFC REAL TIME CONTROLLER Maintenance Manual

| mgp_op_clear_flash.m    | clear the flash device on a MGAOS board           |
|-------------------------|---------------------------------------------------|
| mgp_op_hl_rdseq_dsp.m   | reserved                                          |
| mgp_op_hl_wrsame_dsp.m  | reserved                                          |
| mgp_op_hl_wrseq_dsp.m   | reserved                                          |
| mgp_op_rd_ccdi.m        | read the ccd source configuration                 |
| mgp_op_rd_diagbuf.m     | read the diagnostic buffers configuration         |
| mgp_op_rd_sdram.m       | read from the sdram of a specified MGAOS board    |
| mgp_op_rdseq_dsp.m      | read from dsp memory of a specified MGAOS board   |
| mgp_op_rdseq_flash.m    | read from flash memory of a specified MGAOS board |
| mgp_op_rd_sram.m        | read from sram memory of a specified MGAOS board  |
| mgp_op_reset_devices.m  | specific command for resetting MGAOS devices      |
| mgp_op_write_flash.m    | write to flash memory of a specified MGAOS board  |
| mgp_op_wrsame_ccdi.m    | wirte the ccd source configuration                |
| mgp_op_wrsame_diagbuf.m | write the diagnostic buffers configuration        |
| mgp_op_wrsame_dsp.m     | write to dsp memory of a specified MGAOS board    |
| mgp_op_wrsame_sdram.m   | write to sdram memory of a specified MGAOS board  |
| mgp_op_wrsame_sram.m    | write to sram memory of a specified MGAOS board   |
| mgp_op_wr_screle.m      | mgp_op_wr_screle.m                                |
| mgp_op_wr_shmram.m      | write the look-up table                           |
| mgp_op_wr_siggen.m      | reserved                                          |

Table 5 – List of AO library low level routines

Table 6 lists all high level AO library function the 'aoXXX' ones. For detailed usage instructions on each function please refer to the online Matlab help.

| Function              | short description                                        |  |
|-----------------------|----------------------------------------------------------|--|
| aoBuffer.m            | GUI to setup diagnostic buffers on the MGAOS             |  |
| aoBufferReadData.m    | read data from diagnostic buffers                        |  |
| aoBufferReadSetup.m   | read setup of diagnostic buffers                         |  |
| aoBufferStart.m       | start a diagnostic buffer                                |  |
| aoBufferStop.m        | stop a diagnostic buffer                                 |  |
| aoBufferTrigger.m     | trigger a diagnostic buffer                              |  |
| aoBufferWaitStop.m    | wait until the specified diagnostic buffers has finished |  |
| aoBufferWriteData.m   | write data to diagnostic buffers                         |  |
| aoBufferWriteSetup.m  | write setup of diagnostic buffers                        |  |
| aoClearFlash.m        | clear flash device                                       |  |
| aoCreateBuffer.m      | creates an empty diagnostic buffer structure             |  |
| aoDownloadCode.m      | download DSP code to the specified MGAOS boards          |  |
| aoDspStartCode.m      | start DSP code execution on the specified MGAOS boards   |  |
| aoDspStopCode.m       | stop DSP code execution on the specified MGAOS boards    |  |
| aoEnableDrives.m      | reserved                                                 |  |
| aoGetAddress.m        | get the address of a variable                            |  |
| aoGetBCUStatus.m      | read the BCU board status                                |  |
| aoGetDSPSpiCurrents.m | reserved                                                 |  |
| aoGetDSPStatus.m      | get the DSP board status                                 |  |
| aoGetVar.m            | get a variable from variable database                    |  |
| aoImportVariables.m   | import variables into database                           |  |
| aoProgramFlash.m      | write flash device                                       |  |

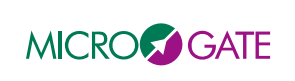

#### NGWFC REAL TIME CONTROLLER Maintenance Manual

Doc. : Issue : 1 – August 31<sup>st</sup>, 2007 Page : 34 of 54

| aoRead.m             | read a specified variable from MGAOS   |
|----------------------|----------------------------------------|
| aoReadMapFile.m      | read a DSP code map file               |
| aoRebinAcquisition.m | reserved                               |
| aoRebinStimulus.m    | reserved                               |
| aoRele.m             | reserved                               |
| aoSetDspCurrent.m    | reserved                               |
| aoVariable.m         | GUI for variable configuration         |
| aoWrite.m            | write to a specified variable on MGAOS |
| sigGenWave.m         | reserved                               |

Table 6 – List of AO library high level routines

### 7.2.2 WCI library

The WCI library is build on few Matlab scripts and functions. The original purpose of this library was to test the proper operation of the WIF interface. Using this library it is possible to send each WIF command from Matlab. The main routine is the

#### x=matWCICommand(wifCmd,data)

This routine communicates with the WCI module running on the MVME system which interacts with the WIF in the same way the EPICS does. The protocol has been kept very simple in order to be as less intrusive as possible. The first parameter is the WIF CMD ID the second is the data exchanged with the WIF. The way the WCI is implemented it is **very important** that the allocation of the data memory is done by the WCI, this means that also for GET commands you have to pass the data parameter having the same size as the expected data:

#### matWCICommand(GET\_RECONSTRUCTION\_MATRIX,0)

this is WRONG because 0 is a single double=8 bytes of memory, since the EPICS-WIF interface is based on pointers, the WIF assumes the memory has been allocated correctly.

#### *matWCICommand(GET\_RECONSTRUCTION\_MATRIX,zeros(214016,1,'single'))*

this is RIGTH because the WCI will allocate 214016 elements of singles (floats), this is the right size of memory the WIF will fill up = the size of the full reconstruction matrix.

All the WIF commands are defined in the wciCmdIDInit script. Running this script it is possible to use directly the names of the commands instead of the ID of the command.

Before you can send any WIF command to the system a connection to the WCI module must be created this is done calling the *wciConnect(MVME\_IP\_ADDRESS)* routine.

#### 7.2.3 TRS library

The TRS library is based on the Matlab database toolbox, which allows you to connect to any kind of database provided you have the specific driver. In order to be able to connect to the postgresql running on the TRS you have to specify the path to the postgresql database driver by doing the following command:

javaaddpath('path\postgresql.jar');

Before making any query to the database a connection must be created by calling this function:

```
trsConnect(TRS_IP_ADDRESS);
```

and then it is possible to use the trsQuery function. For example:

trsQuery('select timestamp from dfb limit 1000');

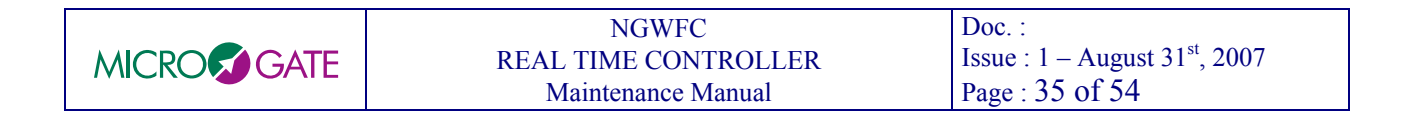

### 7.2.4 CCD logic interface module

The AdOpt BCU board logic contains a dedicated module to manage the CCD pixels input. The following figure explains this concept.

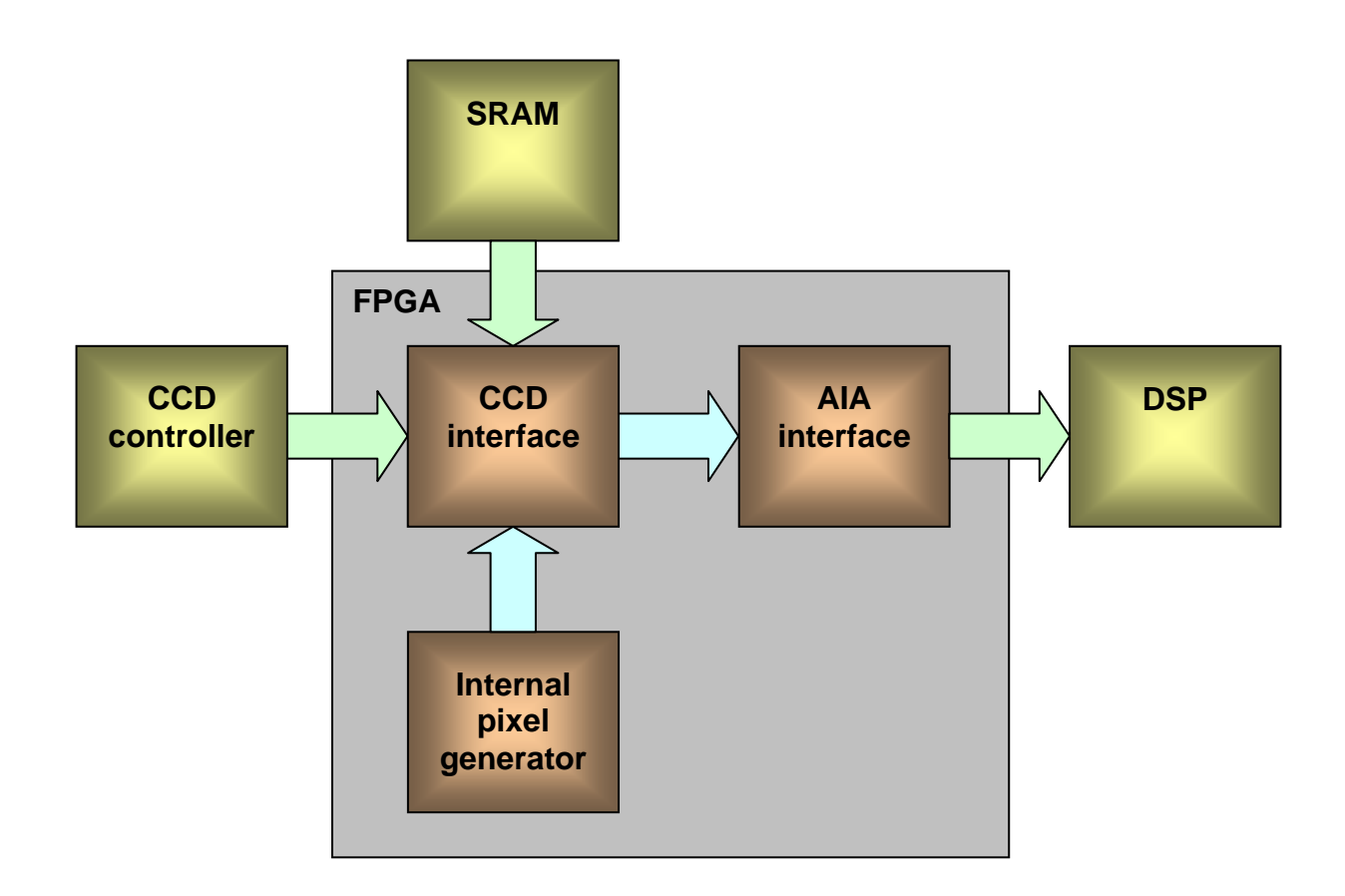

#### Figure 15 - CCD interface scheme

The CCD interface module can be accessed through two mgp Ethernet commands, the MGP\_OP\_WRITE\_CCDI command allows to write to the module registers, MGP\_OP\_READ\_CCDI command allows to read from the module registers. The two commands are accessible via Matlab through the low level functions *mgp\_op\_wrsame\_ccdi* and *mgp\_op\_rd\_ccdi*.

The module has 8 registers as described in the following table:

| Register name             | Address | Description                                                                                                    |  |
|---------------------------|---------|----------------------------------------------------------------------------------------------------|--|
| writing:                  | 0       | In write mode, this register enable/disable the CCD interface:                                                                              |  |
| enable/disable            |         | 0 = disable the interface                                                                                                    |  |
|                           |         | 1 = enable external CCD acquisition                                                                                                    |  |
|                           |         | 2 = single CCD frame generator from SRAM                                                                                                    |  |
|                           |         | 3 = enable internal pseudo random pixels generator                                                                                          |  |
| reading: interface status |         | In read mode, this register returns the interface enabled status and the highest bit is set to 1 if one of the interface is enabled         |  |
| frame prescaler           | 1       | This register is only used in pseudo random pixels generator and allows setting the desired frame frequency. The frame period is defined as |  |

| Maintenance Manual Page : 36 of 54 | MICRO GATE | NGWFC<br>REAL TIME CONTROLLER<br>Maintenance Manual | Doc. :<br>Issue : 1 – August 31 <sup>st</sup> , 2007<br>Page : 36 of 54 |
|------------------------------------|------------|-----------------------------------------------------|-------------------------------------------------------------------------|
|------------------------------------|------------|-----------------------------------------------------|-------------------------------------------------------------------------|

|              |   | <i>frame_prescaler</i> * 16.47ns. The maximum value of this register is 524287.<br>E.g. to obtain a frame rate of 1000 Hz set the <i>frame_prescaler</i> register to 1e6/16.47=60716.                                                                                                    |
|--------------|---|----------------------------------------------------------------------------------------------------|
| SRAM address | 2 | This register is used only in single CCD frame generator. It set the SRAM address where the interface has to read the pixels value. The SRAM is used also for other scopes so it strictly recommended to use the following address: 0x000D0000                                                                                 |
| CCD type     | 3 | This register sets the CCD type. The available types are:<br>0 = CCD39 @ frequency ≤ 1KHz<br>1 = CCD47 @ frequency ≤ 1KHz (only in pseudo random mode)<br>2 = CCD50 @ frequency ≤ 1KHz (only in single frame mode)<br>3 = CCiD56 @ frequency ≤ 1KHz<br>4 = CCD39 @ frequency ≤ 2KHz<br>5 = CCD39 binned 2x2 @ frequency ≤ 1KHz |
| not used     | 4 |                                                                                                    |
| not used     | 5 |                                                                                                    |
| not used     | 6 |                                                                                                    |
| not used     | 7 |                                                                                                    |

Figure 16 - internal registers of CCD interface module

**NOTE**: The write operations to registers 1 to 7 are accepted only if the module is disabled; write 0 to the register #0 before to send any write register commands.

The interface implements many kinds of CCDs. For each CCD the interface emulates a typical readout pixels sequence, of course the sequence could not reflect exactly the CCD controller readout because it depends on the wave shape installed to the CCD controller. Hereafter there is the description of the readout timing for each CCD implemented.

| NGWFC                | Doc. :                                            |
|----------------------|---------------------------------------------------|
| REAL TIME CONTROLLER | Issue : $1 - \text{August } 31^{\text{st}}, 2007$ |
| Maintenance Manual   | Page : 37 of 54                                   |

### CCD39 (80x80pixels)

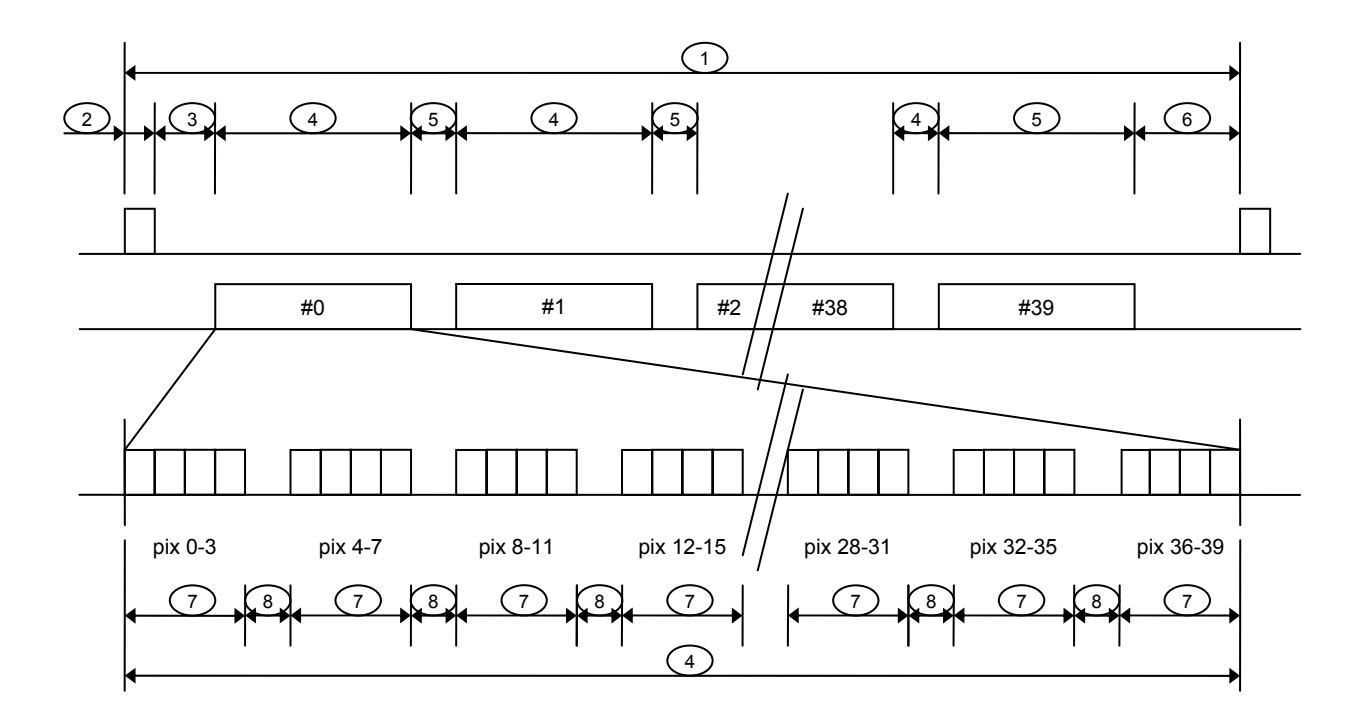

Description of timing steps:

| #  | description                          | formula (us)                                 | value (us) |
|----|--------------------------------------|----------------------------------------------|------------|
| t1 | total frame time                     | frame prescaler register * 0.01647           |            |
| t2 | start of frame pulse time            | 10 * 0.01647                                 | 0.165      |
| t3 | initial idle time                    | 10122 * 0.01647                              | 166.709    |
| t4 | single line readout time             | 40*t7 + 39 *t8                               | 15.471     |
| t5 | line to line idle time               | 76 * 0.01647                                 | 1.252      |
| t6 | final idle time                      | total frame time - (t2 + t3 + 40*t4 + 39*t5) |            |
|    |                                      | total frame time – 834.542                   |            |
| t7 | four pixels readout time             | 4 * 0.01647                                  | 0.066      |
| t8 | idle time pixel group to pixel group | 20 * 0.01647                                 | 0.329      |

The t6 is used to obtain the desired frame rate.

Frame prescaler register should be  $\geq$  of 834.542 / 0.01647 = 50670 cycles

| _ | NGWFC                | Doc. :                                            |
|---|----------------------|---------------------------------------------------|
|   | REAL TIME CONTROLLER | Issue : $1 - \text{August } 31^{\text{st}}, 2007$ |
|   | Maintenance Manual   | Page : 38 of 54                                   |

### CCD47 (1024x1024pixels)

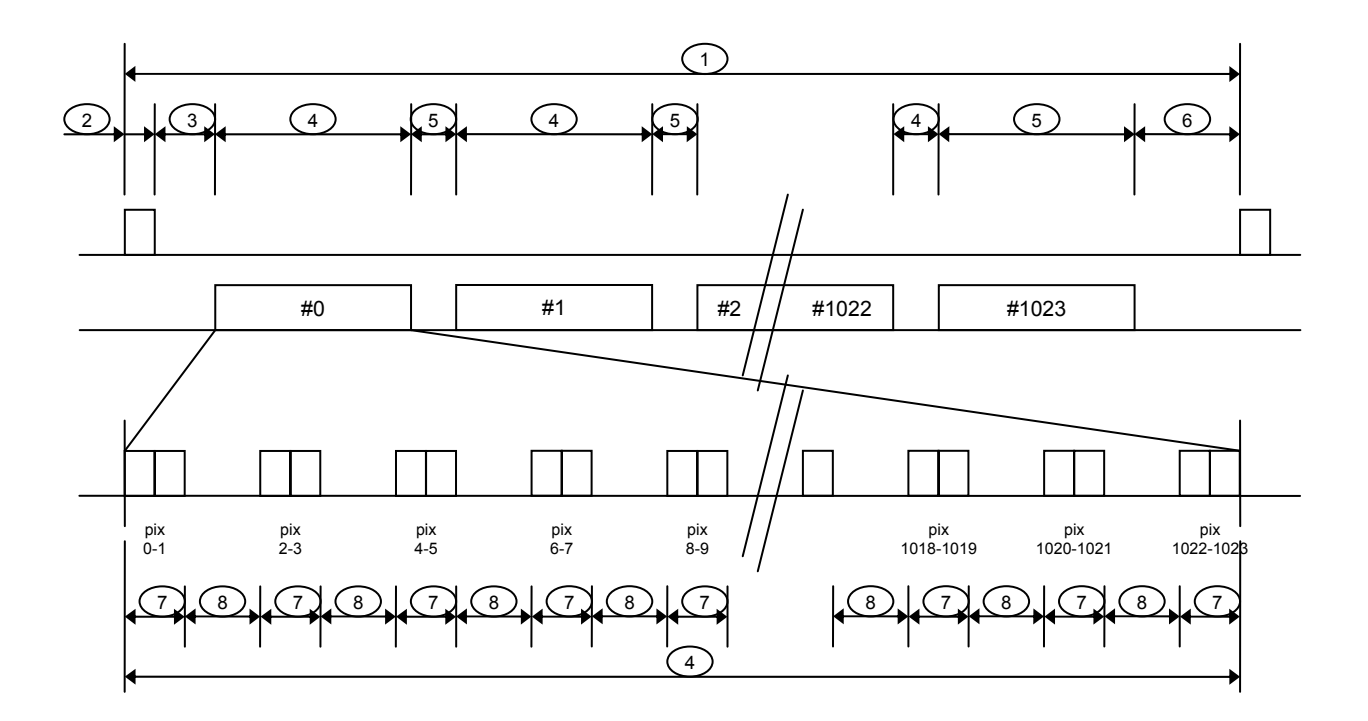

Description of timing steps:

| #  | description                          | formula (us)                                     | value (us) |
|----|--------------------------------------|--------------------------------------------------|------------|
| t1 | total frame time                     | frame prescaler register * 0.01647               |            |
| t2 | start of frame pulse time            | 10 * 0.01647                                     | 0.165      |
| t3 | initial idle time                    | 16384 * 0.01647                                  | 269.844    |
| t4 | single line readout time             | 1024*t7 + 1023 *t8                               | 455.268    |
| t5 | line to line idle time               | 3642 * 0.01647                                   | 1.252      |
| t6 | final idle time                      | total frame time - (t2 + t3 + 1024*t4 + 1023*t5) |            |
|    |                                      | total frame time – 467,745.237                   |            |
| t7 | four pixels readout time             | 2 * 0.01647                                      | 0.033      |
| t8 | idle time pixel group to pixel group | 25 * 0.01647                                     | 0.412      |

The t6 is used to obtain the desired frame rate.

Frame prescaler register should be  $\geq$  of 467,745.237 / 0.01647 = 28,399,832 cycles

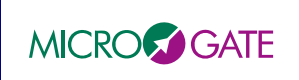

#### CCD50 (128x128pixels)

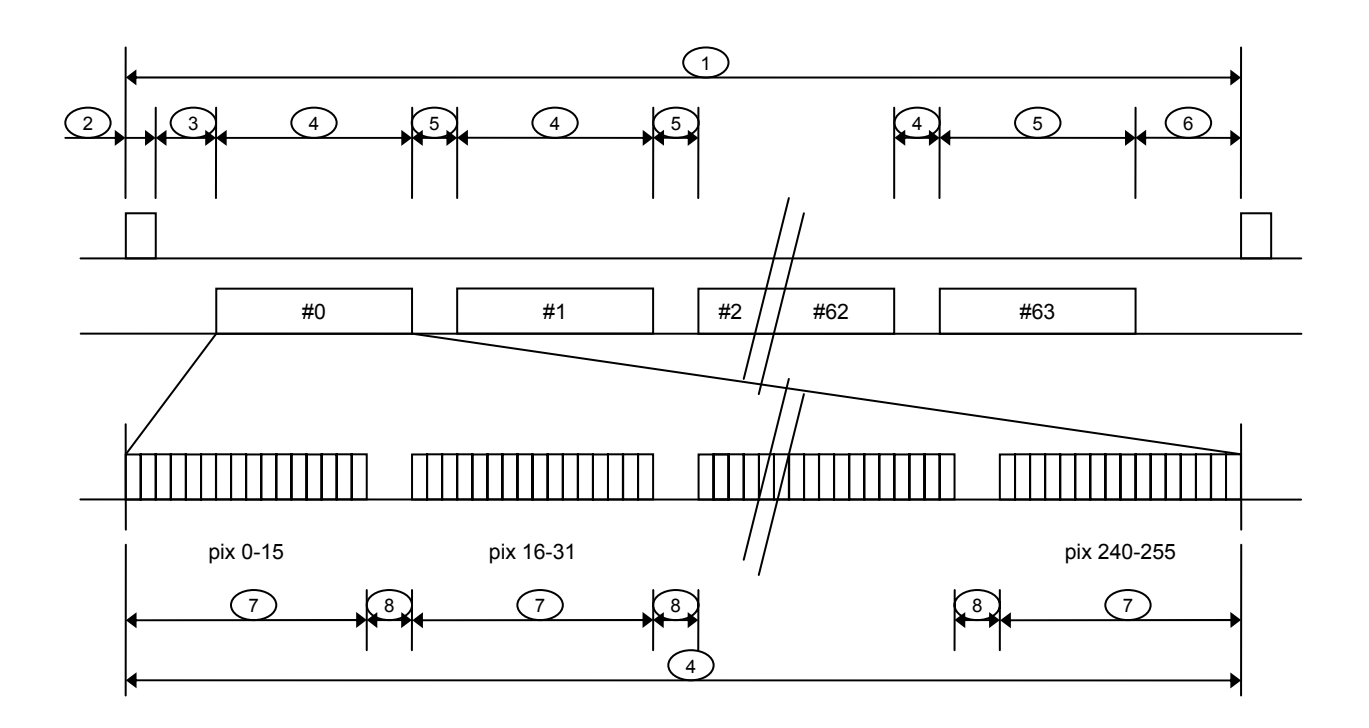

Description of timing steps:

| #  | description                          | formula (us)                                 | value (us) |
|----|--------------------------------------|----------------------------------------------|------------|
| t1 | total frame time                     | frame prescaler register * 0.01647           |            |
| t2 | start of frame pulse time            | 10 * 0.01647                                 | 0.165      |
| t3 | initial idle time                    | 1080 * 0.01647                               | 17.788     |
| t4 | single line readout time             | 16*t7 + 15 *t8                               | 11.394     |
| t5 | line to line idle time               | 173 * 0.01647                                | 2.849      |
| t6 | final idle time                      | total frame time - (t2 + t3 + 64*t4 + 63*t5) |            |
|    |                                      | total frame time – 926.656                   |            |
| t7 | four pixels readout time             | 16 * 0.01647                                 | 0.264      |
| t8 | idle time pixel group to pixel group | 29 * 0.01647                                 | 0.478      |

The t6 is used to obtain the desired frame rate.

Frame prescaler register should be  $\geq$  of 926.656 / 0.01647 = 56263 cycles

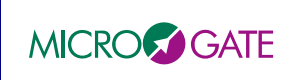

### CCiD56 (160x160pixels)

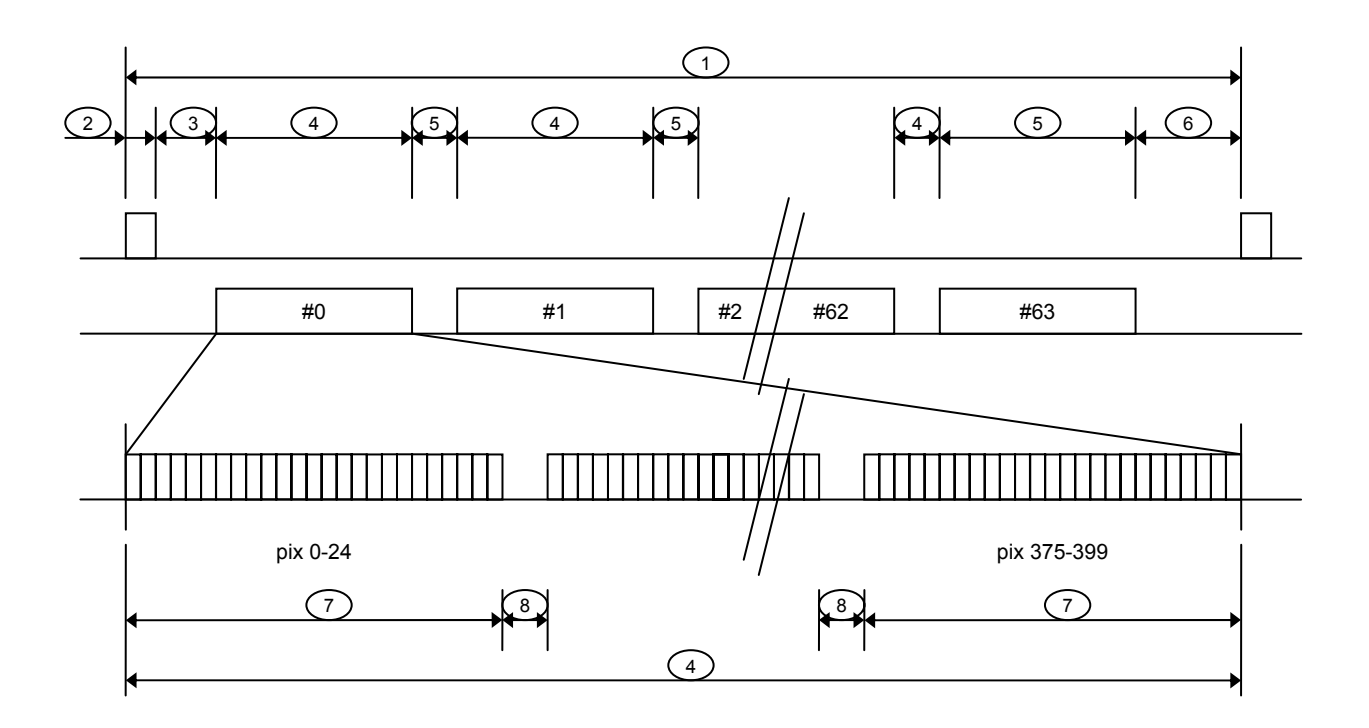

Description of timing steps:

| #  | description                          | formula (us)                                 | value (us) |
|----|--------------------------------------|----------------------------------------------|------------|
| t1 | total frame time                     | frame prescaler register * 0.01647           |            |
| t2 | start of frame pulse time            | 10 * 0.01647                                 | 0.165      |
| t3 | initial idle time                    | 50 * 0.01647                                 | 0.824      |
| t4 | single line readout time             | 16*t7 + 15 *t8                               | 14.752     |
| t5 | line to line idle time               | 33 * 0.01647                                 | 0.544      |
| t6 | final idle time                      | total frame time - (t2 + t3 + 64*t4 + 63*t5) |            |
|    |                                      | total frame time – 979.389                   |            |
| t7 | four pixels readout time             | 25 * 0.01647                                 | 0.412      |
| t8 | idle time pixel group to pixel group | 33 * 0.01647                                 | 0.544      |

The t6 is used to obtain the desired frame rate.

Frame prescaler register should be  $\geq$  of 979.389 / 0.01647 = 59465 cycles

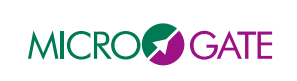

#### CCD39 (80x80pixels) @ 2 KHz

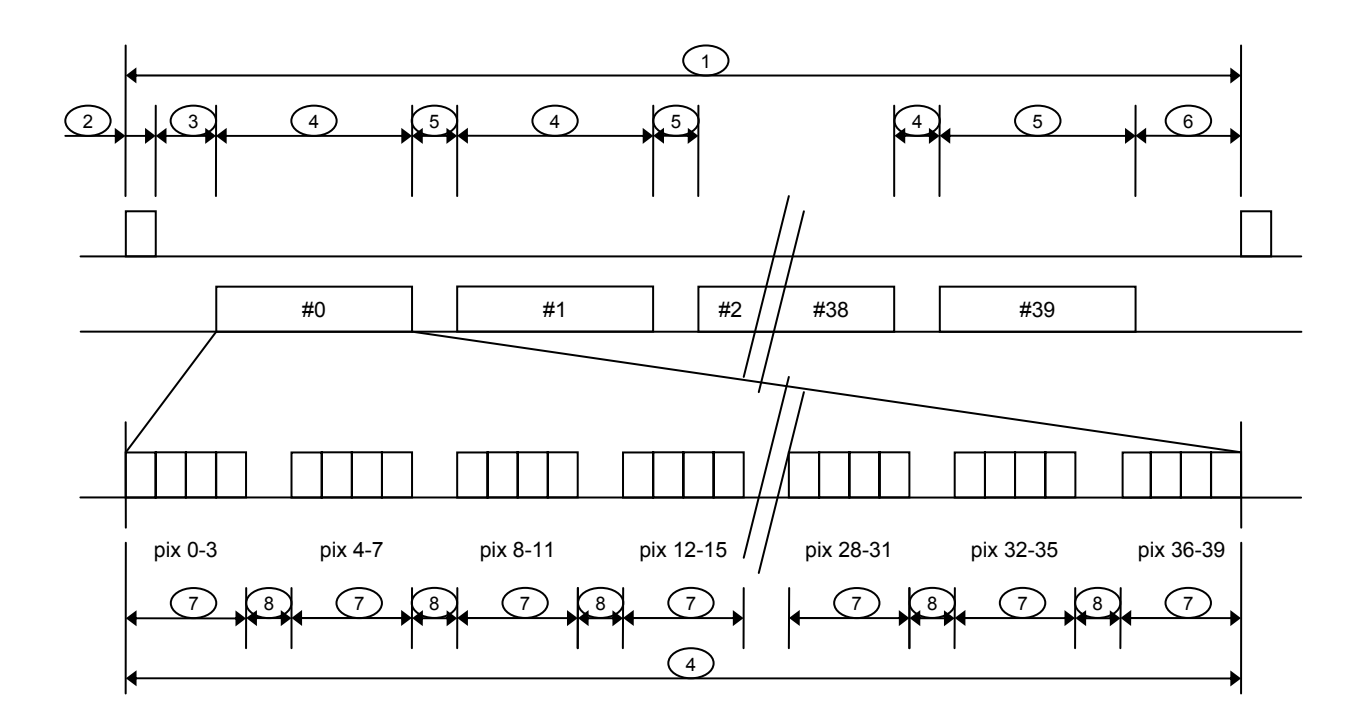

Description of timing steps:

| #  | description                          | formula (us)                                 | value (us) |
|----|--------------------------------------|----------------------------------------------|------------|
| t1 | total frame time                     | frame prescaler register * 0.01647           |            |
| t2 | start of frame pulse time            | 10 * 0.01647                                 | 0.165      |
| t3 | initial idle time                    | 6072 * 0.01647                               | 100.006    |
| t4 | single line readout time             | 40*t7 + 39 *t8                               | 5.838      |
| t5 | line to line idle time               | 76 * 0.01647                                 | 1.252      |
| t6 | final idle time                      | total frame time - (t2 + t3 + 40*t4 + 39*t5) |            |
|    |                                      | total frame time – 382.519                   |            |
| t7 | four pixels readout time             | 4 * 0.01647                                  | 0.066      |
| t8 | idle time pixel group to pixel group | 5 * 0.01647                                  | 0.082      |

The t6 is used to obtain the desired frame rate.

Frame prescaler register should be  $\geq$  of 834.542 / 0.01647 = 23225 cycles

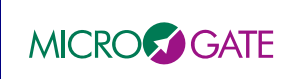

#### CCD39 (40x40pixels)

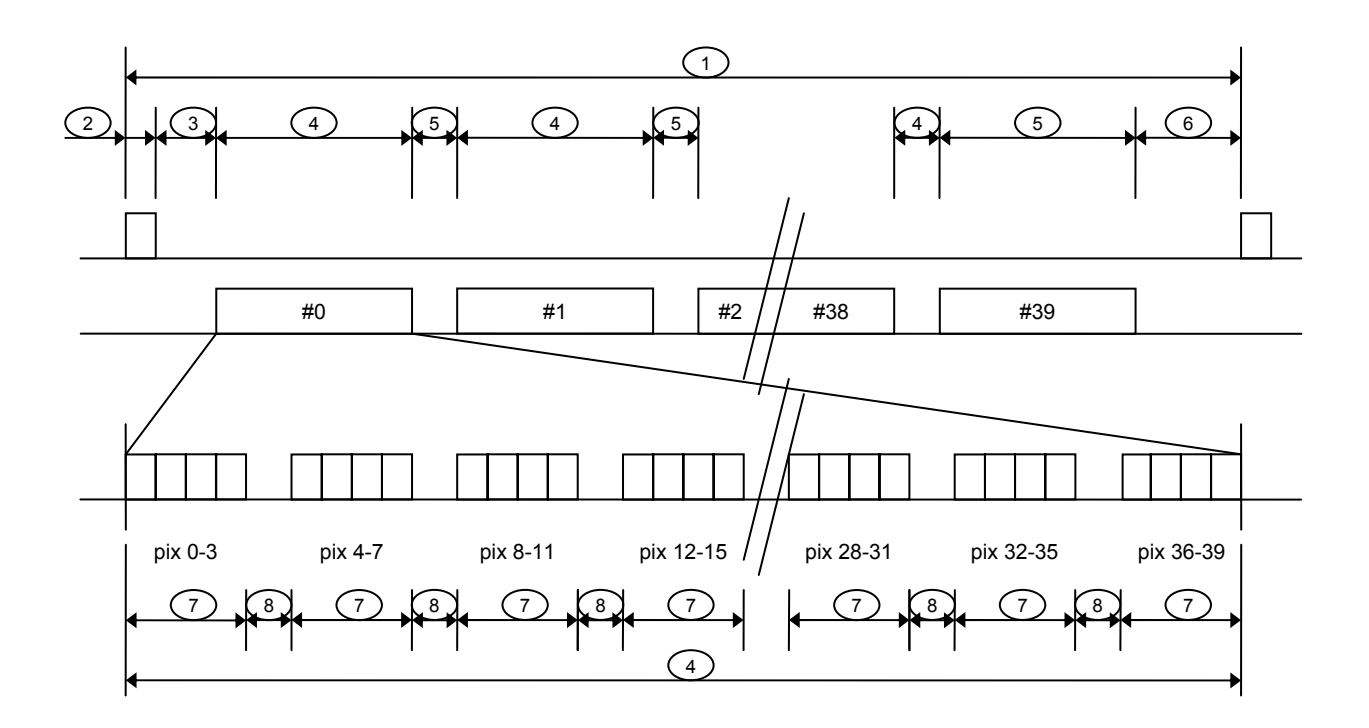

Description of timing steps:

| #  | description                          | formula (us)                                 | value (us) |
|----|--------------------------------------|----------------------------------------------|------------|
| t1 | total frame time                     | frame prescaler register * 0.01647           |            |
| t2 | start of frame pulse time            | 10 * 0.01647                                 | 0.165      |
| t3 | initial idle time                    | 10122 * 0.01647                              | 166.709    |
| t4 | single line readout time             | 20*t7 + 19 *t8                               | 32.309     |
| t5 | line to line idle time               | 76 * 0.01647                                 | 1.252      |
| t6 | final idle time                      | total frame time - (t2 + t3 + 20*t4 + 19*t5) |            |
|    |                                      | total frame time – 836.842                   |            |
| t7 | four pixels readout time             | 4 * 0.01647                                  | 0.066      |
| t8 | idle time pixel group to pixel group | 99 * 0.01647                                 | 1.631      |

The t6 is used to obtain the desired frame rate.

Frame prescaler register should be  $\geq$  of 836.842 / 0.01647 = 50810 cycles

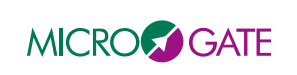

### 7.3 Matlab test routines

#### 7.3.1 System setup

In order to run the Matlab tests the baseline is to have a complete system up and running. For some specific test it is also possible to have just one part of the system up and running. For instance for the real time algorithm test the WFS is not used, so it could be disconnect because the tests use the internal frame generator. The minimum setup required for each test is described in the test itself. The Matlab computer doesn't communicate directly with the MGAOS, but it is the MVME which acts as a bridge. So it is important that DEBUG mode is enabled, use the *S/GET\_DEBUG\_MGP* command to control this.

It is very important that the external systems driven by the MGAOS, like the deformable mirror, are disconnected or powered off, since the single tests doesn't care for proper system initialization and correct parameter data.

#### 7.3.2 Matlab setup

Before running a test the Matlab path must include the *library* and *common* folders with its subfolders. The first includes all Matlab library used to operate the MGAOS, WIF and TRS. The common folder includes the *initGlobalVar* script which MUST BE CALLED BEFORE each test session. In this file you can change the IP ADDRESS of the TRS and MVME systems. Other NGWFC specific routines used by more than one test are also defined in the common folder, an example is the setCCDEmulator function. The MGAOS variable definition file (aoVariablesKeck.mat) is contained in the common folder as well.

#### 7.3.3 Structure of test procedures

All the single Matlab test procedures are defined in the *system\_tests* folder. Here you will find a subfolder for each test. The name of the subfolder indicates briefly what is tested. Each different test folder contains at least one file/script called *run*. The run file contains the instructions on how to run the specific test. Type *help run* in the Matlab prompt and you will get the instructions how to run the specific test. Here is an example:

>> help run

this script is the acceptance test for all WIF commands which can be easily checked with the SET, GET, TRS-QUERY triple all parameters must be valid!!! to do this test do: init run look at the testResult file, you should see all ones

all parameters input in the init script must be valid!!! this test must be run in standby mode the system must be complete, no special adjustment are needed the test can be run after a normal startup

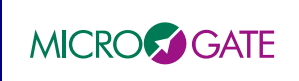

#### time needed: about 30 seconds

Table 7 summarize the available tests.

| Directory where the test are located | short test description                                                                                                    |  |
|--------------------------------------|----------------------------------------------------------------------------------------------------|--|
| test_2khz_stream_test                | test the capability of the RTC to operate @2kHz                                                                                                    |  |
| test_average_telemetry               | test the continuous and on demand telemetry                                                                                                    |  |
| test_named_configuration             | test the possibility to save and load user defined named configurations.                                                                             |  |
| test_real_time_algorithm             | tests the real time algorithm comparing the results with Keck data                                                                                   |  |
| test_sustainded_telemetry            | tests the capability of the TRS and MGAOS to store real time telemetry                                                                               |  |
| test_trs_framegrabber                | with this test it is possible to visualize in real time the CCD images;<br>the frames are queried from the TRS                                       |  |
| test_trs_response_time               | this test checks the response time of th TRS                                                                                                    |  |
| test_trs_storing                     | tests that data is stored correctly on the TRS, the focus here is not the performance.                                                               |  |
| test_various_functionality           | this folder groups some test for DTT/UTT disturbance buffer,<br>watchdog, debug enable/disable, non-RTC TRS storing, TRS<br>recording configuration. |  |
| test_wif_cmd_freq                    | this test checks that the WIF interface can accept commands with the specified rate                                                                  |  |
| test_wif_cmd_nor_valid_par           | this test checks that all parameters/WIF commands are working properly when system is in normal mode.                                                |  |
| test_wif_cmd_sby_invalid_par         | this test checks that invalid parameters are rejected                                                                                                |  |
| test_wif_cmd_sby_valid_par           | this test checks that all parameters/WIF commands are working properly when system is in standby mode                                                |  |

Table 7 – Automated Matlab system tests

### 7.3.4 Other Matlab utilities

Besides all scripts dedicated to system acceptance there are several other useful scripts. Here we report the directories where these scripts are contained with a short description. For more details please refer to the online script documentation, calling the *help scriptname* function from the Matlab prompt.

- *MGAOS\_firmware*: this folder contains a script for MGAOS firmware reprogramming. The firmware code files are also contained in this folder.
- *development*: this folder contains scripts that might be used for development. For instance the *WIF\_MGAOS\_DefineGeneration* is used to automatically generate an include file, for the *WIF* code, containing all the MGAOS variables addresses.
- *maintenance:* this folder contains scripts developed for DM, DTT and UTT manual operation. Scripts for DTT and UTT strain gauge calibration are contained here.

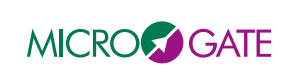

#### MATLAB TOOLS TUTORIAL 8

In this chapter we report some Matlab sessions, which should help you to get familiar with all the Matlab tools used to operate/debug the NGWFC. In all the scripts it is supposed that the MVME variable is set to the IP ADDRESS of the MVME crate:

>> MVME='192.168.0.126'

#### MGP low level routines 8.1

We try to write some data to the dsp's memory of the first DSP board. We know that the first DSP board has addresses DSP 0 and DSP 1

First we connect the aoLibrary to the system:

```
>> AOConnect(MVME)
```

Looking at help to see which parameters are used:

>> help mgp\_op\_wrsame\_sdram

*mgp\_op\_wrsame\_sdram(firstDsp,lastDsp,len,startAddress,data,[connectionNr],[dataType])* 

connectionNr: default is 1

dataType: default is 'uint32'

Writing two double words (1 and 2) at address 0 in DSPs 0 and 1:

>> mgp\_op\_wrsame\_dsp(0,1,2,0,[1,2])

Reading back DSP 0 memory:

 $>> mgp_op_rdseq_dsp(0,0,2,0)'$ 

ans =

1

2 Reading back DSP 1 memory:

2

>> mgp\_op\_rdseq\_dsp(1,1,2,0)'

ans =

1

Reading back DSP 0 and 1 memory at a time:

>> mgp\_op\_rdseq\_dsp(0,1,2,0)'

ans =

1

2

2 1

We can write and read to more than one board at a time:

2

2

1

2

```
>> mgp_op_wrsame_dsp(0,6,2,0,[1,2])
```

```
>> mgp_op_rdseq_dsp(0,6,2,0)'
```

1

ans =1

In the example above we have talk to all the MGAOS boards at a time (excluding the BCU), i.e. 3 DSP boards (with two DSPs) and 1 HVC board (with just 1 DSP), for a total of 7 DSPs.

2

1

2

1

2

2

1

1

Setting DSP 2, 3 and 4 to zero:

>> mgp\_op\_wrsame\_dsp(2,4,2,0,[0,0])

 $>> mgp_op_rdseq_dsp(0,6,2,0)'$ 

|  | NGWFC<br>REAL TIME CONTROLLER<br>Maintenance Manual | Doc. :<br>Issue : 1 – August 31 <sup>st</sup> , 2007<br>Page : 46 of 54 |
|--|-----------------------------------------------------|-------------------------------------------------------------------------|
|--|-----------------------------------------------------|-------------------------------------------------------------------------|

ans =

1 2 1 2 0 0 0 0 0 1 2 2 0 1 Each board takes always two addresses: 0,1 for the first DSP board 2,3 for the second DSP board and so on. The addresses used to communicate to the boards is always the same.

When we talk to a device which is unique on a board we still use the same addressing scheme. An example for a single device is the sdram.

>> mgp\_op\_wrsame\_sdram(0,0,2,0,[1,2]) >> mgp\_op\_rd\_sdram(0,0,2,0)' ans = 1 2 >> mgp\_op\_rd\_sdram(0,1,2,0)' ans = 1 2 >> mgp\_op\_rd\_sdram(1,1,2,0)' ans = 1 2

All the following writes are equivalent, we use different addressing but since DSP 0 and DSP 1 resides on the same board we always write to the same sdram device

>> mgp\_op\_wrsame\_sdram(0,0,2,0,[0,0])
>> mgp\_op\_wrsame\_sdram(0,1,2,0,[0,0])
>> mgp\_op\_wrsame\_sdram(1,1,2,0,[0,0])
The same is true for the read routines
>> mgp\_op\_rd\_sdram(0,0,2,0)
>> mgp\_op\_rd\_sdram(0,1,2,0)
>> mgp\_op\_rd\_sdram(1,1,2,0)

In order to avoid confusion how to address when talking to devices which are unique for each single board, we suggest using always the first of the three methods, i.e. using the lower DSP number of a board for both first and last DSP.

### 8.2 AO higher level routines

The mgp routines are very useful when you want to deal with the board at a low level layer. But when you think at the application the MGAOS is running, it is probably more comfortable to use the higher level routines. The core of the higher level routines is composed by the variable database and few functions aoRead, aoWrite, aoGetVar.

The first think you need to do is to load the variable definition:

>> load aoVariablesKeck.mat

The file aoVariablesKeck.mat contains a struct array (aoVariables) describing the MGAOS variables:

>> who

Your variables are:

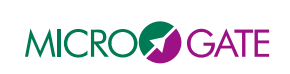

```
aoVariables
```

```
Looking at the aoVariables structure

>> aoVariables

aoVariables =

1x439 struct array with fields:

name

memPointer

description

type

nrItem

category

operationao
```

The aoVariablesKeck.mat is automatically loaded in the initGlobalVar

Suppose we want to read the number of raw pixels we do simply like this:

```
>> aoRead('_wfp_numRawPixels')
```

ans =

6400

If you don't know exactly the name of the variable you want to read, the aoGetVar routine will help you. If you call this routine without parameters the following variable selection window will appear:

```
>> aoGetVar
ans =
name: '_wfp_numRawPixels'
memPointer: 16646
description: "
type: 3
nrItem: 1
category: 4
operation: "
```

| Select a variable:                                                                                                    |
|----------------------------------------------------------------------------------------------------|
| _wfp_interactionMatri<br>_wfp_irqSignal<br>_wfp_notUsed_0<br>_wfp_notUsed_1<br>_wfp_notUsed_2<br>_wfp_null_value                    |
| _wfp_numRTCmdTime<br>wfp_numRawPixels<br>_wfp_offsetCentroid<br>_wfp_outFilterParams<br>_wfp_pixelBckCorrect<br>wfp_pixelBckCorrect |
| _wrp_precalcDMComr<br>_wfp_precalcDMComr<br>_wfp_precalcUTTCom<br>_wfp_precalcUTTCom<br>_wfp_preshaper_cmd.<br>_wfp_preshaper_curr_ |
| _wfp_rawPixelAreaRdf<br>_wfp_rawPixelAreaWrf<br>_wfp_realTimeFlags                                                                  |
| OK Cancel                                                                                                    |

You can simply combine the aoRead and aoGetVar functions:

```
>> aoRead(aoGetVar)
ans =
```

6400

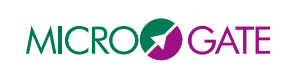

The same data can also be read using the mgp routines to do this we look at the *\_wfp\_numRawPixels* variable definition:

```
>> aoGetVar( '_wfp_numRawPixels')
```

ans =

```
name: '_wfp_numRawPixels'
memPointer: 16646
description: "
type: 3
nrItem: 1
category: 4
```

operation: "

Since the category is 4 we know this variable resides in the BCU. The type 3 tells us it is an uint32 which is the mgp default data type. This information is contained in the *AO\_VARIABLE\_DEFINE* script.

So we can read the \_wfp\_numRawPixel in the following way:

>> mgp\_op\_rdseq\_dsp(255,255,1,16646)

ans =

6400

The aoWrite is as simple as the aoRead. We just add the value we want to write:

```
>> aoWrite('_wfp_numRawPixels',3200)
```

```
>> aoRead('_wfp_numRawPixels')
ans =
3200
```

When you write variables you need to have a good understanding of the system, always keep in mind that you are just changing memory locations and there are no checks.

For certain variables you have to specify the board/dsp where to read the data from. For instance if you want to read the DM control filter coefficients, the variable to read is *\_wfp\_servoFilterParams*. This variable is the same for the six DSPs computing the real time reconstructor. Each DSP controls 60 channels, so we have 60x7=420 coefficients per DSP. (a total of 360 channels are controlled by the MGAOS DSPs, the last DSP has the last 11 channel coefficients set to 0 so in fact we have 349 active channels).

the parameter indexArray is used to address the specific board

```
>> help aoRead
```

```
x=aoRead((varname/varStruct),[indexArray])
```

Reading the filter coefficients from DSP 0

```
>> coeffs=aoRead('_wfp_servoFilterParams',0);
```

```
>> size(coeffs)
```

ans =

1 420

Please note that the parameter indexArray in the aoRead/aoWrite is something at a higher level than the firstDsp and lastDsp index in the mgp level function. Depending on the category the variable belongs too, it has different behavior. In the NGWFC we don't use the channel category, so we introduce it here just for

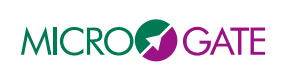

completeness. With the channel category it is possible to assign an index to a variable which reflects a physical device.

For instance we could define an index going from 1 to 349 reflecting the DM channels and we could read a single channel without knowing on which DSP the channel is handled.

Assuming we would define the *\_wfp\_servoFilterParams* as a channel variable, we could do something like this:

>> aoRead(`\_wfp\_servoFilterParams`,279)

We would obtain exactly the 7 coefficients of the 279th channel. We don't have to know which DSP is computing it. This is just defined ones in the library.

The indexArray is just a vector indicating the order the variables have to be returned.

We could for instance read just some of the channels

```
>> aoRead(`_wfp_servoFilterParams`,[1,3,6,279])
```

or all at a time:

>> aoRead(`\_wfp\_servoFilterParams`,[1:349])

The other variable categories work directly on the board number from which to read the variable. They differ just from what the default index is when this is not specified, or from the device they read from (SDRAM, SRAM or DSP memory).

So again returning to the above example we can read the \_wfp\_servoFilterParams from each different DSP

```
>> coeffs=aoRead('_wfp_servoFilterParams',0);
>> coeffs=aoRead('_wfp_servoFilterParams',1);
>> coeffs=aoRead('_wfp_servoFilterParams',2);
...
>> size(coeffs)
ans =
1 420
Also in this case the index is just a vector we can do the following reads:
```

Also in this case the index is just a vector we can do the followin

```
>> a=aoRead('_wfp_servoFilterParams',[1,3,4]);
```

>> size(a)

ans =

3 420

Read all at a time:

```
>> a=aoRead('_wfp_servoFilterParams',[0:5]);
>> size(a)
ans =
    6 420
```

Swap the read order, and read more times the same:
>> a=aoRead('\_wfp\_servoFilterParams',[3,2,1,1,1,1,4,5]);
>> size(a)
ans =

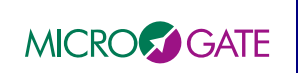

```
8 420
```

```
Allthough it doesn't much sense you could read this variable from the BCU and the HVC dsp:

>> a=aoRead('_wfp_servoFilterParams',[255,6]);

>> size(a)

ans =

2 420
```

And this is an error because we don't have a DSP 7 in the MGAOS: >> aoRead('\_wfp\_servoFilterParams',[7]); comunicationError = 202

## 8.3 Debugging examples

In this chapter we show some debugging examples using the available Matlab tools.

We want to look at the min subaperture flux. We want also to use the WCI library

Connect to the system:

```
>> AOConnect(MVME)
```

>> wciConnect(MVME)

initialize all WIF commands defines

>> wciCmdIDInit

read the current value trough the WIF interface:

```
>> matWCICommand(GET_MIN_SUB_FLUX, single(0))
```

ans =

status: 1

data: 2

read the same value directly from the MGAOS:

>> aoRead('\_wfp\_subapIntensityThres',255)

ans =

2

this is equivalent as above because the  $wfp\_subapIntensityThres$  is of category 4 which has 255 as the default index

>> aoRead('\_wfp\_subapIntensityThres')

ans =

2

Using the low level mgp functions we first need to retrieve some variable information like address and data type.

```
>> aoGetVar('_wfp_subapIntensityThres')
ans =
```

```
name: '_wfp_subapIntensityThres'
memPointer: 551526
```

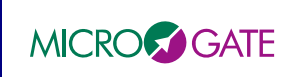

description: "

```
type: 1
nrItem: 1
category: 4
operation: "
read using mgp:
>> mgp_op_rdseq_dsp(255,255,1,551526)
ans =
1073741824
```

we got the wrong value because we have to explicitly indicate the data type:

```
>> mgp_op_rdseq_dsp(255,255,1,551526,'single')
```

```
ans =
```

```
2
```

now we want to change the value:

>> matWCICommand(SET\_MIN\_SUB\_FLUX, single(90));

reading back the value with the WIF interface:

```
>> matWCICommand(GET_MIN_SUB_FLUX, single(0))
```

ans =

status: 1

data: 2

data: 90

The value is still the old one because we didn't send the update command yet. The right parameter resides already in the update area (note that all variables of the update area have an upd prefix):

```
>> aoRead('_wfp_updSubapIntensityThres')
ans =
  90
We confirm that the used area has still the old value:
>> aoRead('_wfp_subapIntensityThres')
ans =
  2
We send the update command:
>> matWCICommand(UPDATE_MGAOS_PARAMETERS,uint32(1))
ans =
  status: 1
   data: 1
Now the update has been copied to the used area and we can simply check:
>> matWCICommand(GET_MIN_SUB_FLUX, single(0))
ans =
  status: 1
```

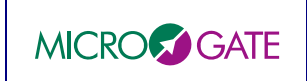

```
>> aoRead('_wfp_subapIntensityThres')
ans =
90
```

>> aoRead('\_wfp\_updSubapIntensityThres')
ans =

90

### 8.4 High speed diagnostic buffers

The *diagnostic software* allows the acquisition of circular buffers and permits an easy implementation of calibration and test procedures. The diagnostic logic just provides a very flexible and powerful structure for reading and/or writing data vectors synchronously with the fast local loop. It is possible to define up to six data vectors for each board. Each vector can be filled automatically with the values contained in an user-definable memory location at each control step. Alternatively, the memory location can be filled with the values read from the data vector. This feature provides a powerful tool for signal generation during system response tests. The user can define the buffer length, select them as linear or circular, and set decimation factors, if required. It is also possible to use trigger.

The next section describes how two use these buffers with the Matlab aoLibrary.

#### 8.4.1 Using high speed diagnostic buffers with matlab

The following functions are available within the Matlab aoLibrary,

- aoBuffer, is a graphical interface for using the diagnostic buffer
- aoBufferCreate, creates a buffer structure
- aoBufferReadData, reads data from a buffer
- aoBufferReadSetup, reads the a buffer setup
- aoBufferStart, starts a buffer
- aoBufferStop, starts a buffer
- aoBufferTrigger, triggers a buffer (use this instead of aoBufferStart, when using trigger)
- aoBufferWaitStop, waits until a buffer stops
- aoBufferWriteData, writes data to a buffer
- aoBufferWriteSetup, writes a buffer setup

refer to the online help for usage instruction. Here we present just a general overview of usage, and provide some practical example.

The first step is to create a proper buffer structure containing the details of the buffer. For this purpose the aoBufferCreate function is used. This function just returns a sample buffer structure, no operation is performed on the real system.

>> aoBufferArray(1)=aoBufferCreate

*aoBufferArray* =

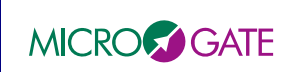

*bufferName: 'sample'* triggerPointer: 0 triggerDataType: 1 triggerDsp: 0 triggerMask: 0 triggerValue: 0 triggerCompare: 0 dspPointer: 0 nrItem: 0 dataType: 1 dsp: 0 len: 0 decFactor: 0 sdramPointerValue: 0 direction: 0 circular: 0 bufferNumber: 1 firstDsp: 0 lastDsp: 0

For details on the various elements please use the online help of the aoBufferCreate function.

Suppose we want to register the counter of the board number 6. We need to assign proper values to all the buffer structure elements.

Buffername is just informative and it doesn't matter what the content is.

We are not using trigger so we can ignore all elements with *trigger* prefix.

The *dspPointer* must contain the address of the variable of interest. In our case we can get this with aoGetAddress('\_wfp\_CLMPGlobalCounter')

*nrItem* needs to be set to 1, since the variable of interest is a single memory location (most of the variables ar just single memory locations.

datatype needs to be set to 3, because the data we are going to register is a uint32.

dsp, is used for boards mounting more then one dsp. In our case this is 0

len, is the length of the buffer, maximum length is 65535. We use full length so we have 65535.

decFactor, this is the decimation factor, we let it to 0.

sdramPointerValue, this is the pointer where we want to store the registered data, we use 0.

direction, we want read from DSP so we use 0.

circular, we want a single shot buffer, so we set this to 0

bufferNumber, this is the first buffer used a specified board so we set it to 1

*firstDsp*, this is the usual board address, in our case it is 6

*lastDsp*, same as above.

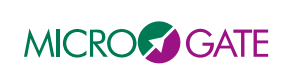

Now we have a proper buffer structure, we need to transfer this information to the MGAOS. This job is done by the following operation:

>> aoBufferWriteSetup(aoBufferArray)

Note that in this case aoBufferArray is a single instance of a buffer configuration, aoBufferArray could also contain more than one buffer configuration.

Now that the system is prepared we can start the acquisition.

>> aoBufferStart(1,6)

We say here to start the first buffer on board 6.

We can wait some time or we can use the following function waiting until buffer has finished.

#### >> aoBufferWaitStop(1,6)

Here we say wait until buffer 1 of board 6 has finished.

Once the acquisition is terminated we can read the data, this can simply be done by supplying the buffer configuration data to the following function:

 $data{=}aoBufferReadData(aoBufferArray)$